# **Il Processo Tributario Telematico**

OT

 $\mathbf{COM}$ 

Cuneo, 10 novembre 2020

**Relatore: Dott. Marco Politano** 

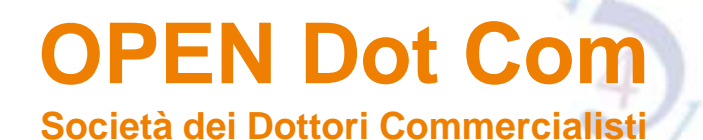

### INTRODUZIONE

A decorrere dal 1° luglio 2019, la notifica e il deposito degli atti nel processo tributario deve avvenire esclusivamente con modalità telematica sulla base delle modifiche apportate dall'articolo 16, comma 1, lettera a), n. 4) del decreto legge n. 119/2018 all'articolo 16-bis, comma 3, del D.Lgs. n. 546/92.

Tale regime di <u>obbligatorietà</u> si applica ai <u>giudizi instaurati, in primo e secondo grado, con</u> <u>ricorso notificato a decorrere dal 1º luglio 2019</u>.

Pertanto, dal 1° luglio 2019 gli atti introduttivi del giudizio devono essere notificati alla controparte tramite l'utilizzo della posta elettronica certificata (PEC) e, nel termine dei successivi 30 giorni, depositati in Commissione tributaria con modalità telematiche (utilizzando l'apposito sistema informativo del S.I.Gi.T.).

#### FONTI NORMATIVE PRINCIPALI

- D.Lgs. 546/92 Disposizioni sul processo tributario;
- D.L. 98/2011, art. 39, comma 8 introduzione notificazioni e comunicazioni a mezzo PEC (posta elettronica certificata) a seguito inserimento del comma 1-bis all'interno dell'art. 16 del D. Lgs. 546/92; successivamente abrogato dall'art. 9 del D. Lgs. 24.9.2015 n. 156 che ha introdotto l'art. 16-bis, titolato "Comunicazioni, notificazioni e depositi telematici" (appositamente dedicato al PTT);
- D.M. 23 dicembre 2013, n. 163 Regolamento recante la disciplina dell'uso di strumenti informatici e telematici nel processo tributario;
- Decreto 4 agosto 2015 Specifiche tecniche correlate al Regolamento;
- D.L. n. 119/2018, art. 16 Modifiche adempimenti processuali e introduzione obbligo PTT dal 1° luglio 2019.

#### PRASSI

- Circ. Min. 11 maggio 2016 n. 2/DF
- Circ. Min. 4 luglio 2019 n. 1/DF

# PROCESSO TRIBUTARIO TELEMATICO

**OPEN Dot Com** 

Società dei Dottori Commercialisti

#### Vantaggi

Semplifica la gestione a distanza degli adempimenti (notificazioni, depositi, accesso agli atti e documenti, ecc.)

Agevola l'accesso al fascicolo processuale informatico e l'acquisizione di informazioni concernenti il giudizio tributario

Garantisce l'avvenuta ricezione degli atti e dei documenti mediante ricevute informatiche

#### Svantaggi

Modifica delle procedure di studio e formazione sul PTT (in particolare l'utilizzo del S.I.Gi.T.)

Possibili interruzioni del servizio per il deposito (aggiornamenti in giorni feriali, blocchi per malfunzionamenti, ecc.) – pt. 9 Circ. Min. 4 luglio 2019 n. 1/DF

Osservanza dei requisiti tecnici richiesti (es: formato file, firma digitale)

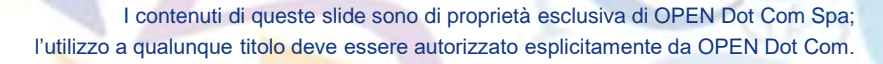

## PROCESSO TRIBUTARIO TELEMATICO

Avviso pubblicato sul sito https://www.giustiziatributaria.gov.it/gt/web/guest/home

relativo all'interruzione dei servizi telematici del PTT

**OPEN Dot Com** 

Società dei Dottori Commercialisti

COL

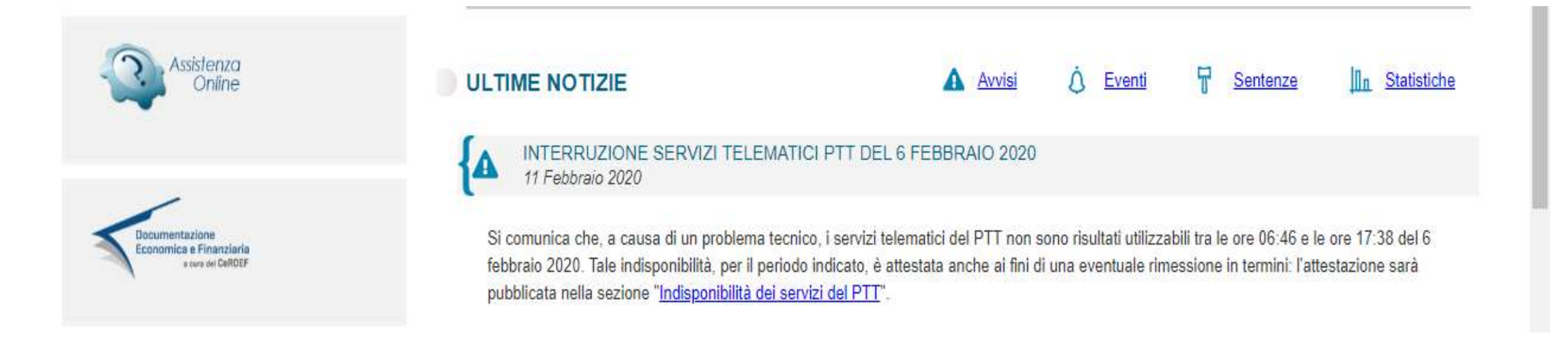

### PROCESSO TRIBUTARIO TELEMATICO

Il mancato funzionamento del PTT è accertato con apposito decreto che consente l'eventuale richiesta di rimessione in termini.

**OPEN Dot Com** 

Società dei Dottori Commercialisti

I termini di prescrizione e decadenza che scadono nel periodo di mancato funzionamento sono prorogati fino al decimo giorno successivo in cui il decreto viene pubblicato sulla Gazzetta Ufficiale.

#### Ministero dell'Economia e delle Finanze

DIPARTIMENTO DELLE FINANZE DIREZIONE SISTEMA INFORMATIVO DELLA FISCALITA'

#### Attestazione di indisponibilità delle funzionalità del Processo Tributario Telematico (PTT).

A causa del malfunzionamento dell'infrastruttura documentale a supporto della protocollazione e dell'invio dei messaggi di posta elettronica certificata, i servizi PTT (registrazione, deposito e interrogazione) non sono risultati utilizzabili tra le ore 06:46 e le ore 17:38 del giorno 6 febbraio 2020.

Tale indisponibilità, per il periodo indicato, è attestata anche ai fini di una eventuale rimessione in termini.

IL DIRETTORE Federico Filiani [firmato digitalmente]

# Società dei Dottori Commercialisti

**OPEN Dot Com** 

### **REQUISITI TECNICI DI BASE**

Computer con collegamento internet

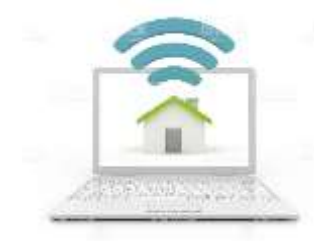

- Software di videoscrittura (es: Word, Apache, ecc.), software di conversione in formato PDF-A, valido sistema antivirus (a protezione in particolare della PEC)
- Scanner per la scansione dei documenti
- Indirizzo di posta elettronica certificata (PEC)
- Dispositivo di firma digitale (formato CADES)
- Registrazione e accesso al S.I.Gi.T.

### REGISTRAZIONE AL S.I.Gi.T.

**OPEN Dot Com** 

Società dei Dottori Commercialisti

CO

Le parti processuali, per poter utilizzare le funzionalità del deposito telematico, devono registrarsi al S.I.Gi.T. per ottenere le credenziali di accesso (UserID e Password).

L'accesso al sistema avviene tramite il portale www.giustiziatributaria.gov.it

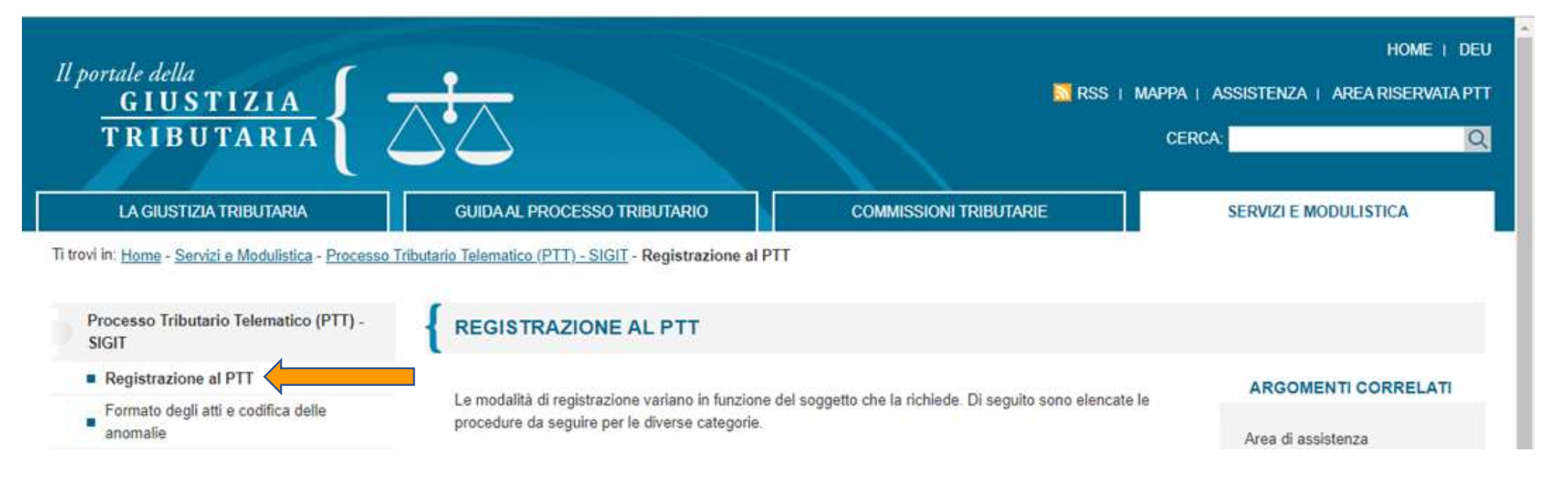

### REGISTRAZIONE AL S.I.Gi.T.

Per la registrazione al S.I.Gi.T. è richiesto:

- Casella di Posta Elettronica Certificata (PEC);
- Firma digitale CADES (CMS Advanced Electronic Signature) in corso di validità;
- Scansione del documento d'identità, in formato pdf e firmato con firma digitale;
- Scansione documento di iscrizione all'Ordine, in formato pdf e firmato con firma digitale.

## FIRMA DIGITALE

- è rilasciata da certificatori accreditati (autorizzati da DigitPA il cui elenco è disponibile al sito <u>www.agid.gov.it</u>);
- garantisce l'identità del soggetto utilizzatore;
- è apposta tramite apposito strumento informatico (di regola, smart card o chiavetta USB) e un PIN di abilitazione;
- il certificato di firma ha validità temporale limitata;
- è possibile avere più di un dispositivo di firma digitale.

I contenuti di queste slide sono di proprietà esclusiva di OPEN Dot Com Spa; l'utilizzo a qualunque titolo deve essere autorizzato esplicitamente da OPEN Dot Com.

### **REGISTRAZIONE AL S.I.Gi.T.**

Una volta effettuata la registrazione, il sistema rilascia la prima parte della password.

Credenziali di accesso per il Servizio SIGIT

Codice registrazione: 19061115271639316

Nickname: S5IV4YM

Primi quattro caratteri della password: ABAs

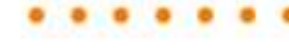

# REGISTRAZIONE AL S.I.GI.T.

**OPEN Dot Com** 

Società dei Dottori Commercialisti

CO

La seconda parte della password viene inviata all'indirizzo PEC indicato dal soggetto al momento della registrazione.

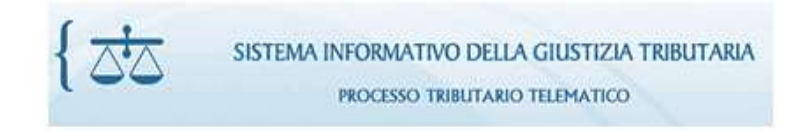

Gentile Utente, le stiamo inviando la seconda parte di password. Quindi le sue credenziali per accedere al servizio sono:

- il suo nickname S5IV4YM
- la password composta dai 4 caratteri ricevuti al momento della registrazione più i seguenti 4 caratteri: 10V!. (Es: primi 4 caratteri: 'Abcd', secondi 4 caratteri: 'Gfds', la password sarà: 'AbcdGfds').

Tale password serve esclusivamente per il primo accesso e dovrà essere necessariamente modificata accedendo alla voce Cambio password. Per eventuali problemi contattare l'assistenza al n. 800.051.052.

# REGISTRAZIONE AL S.I.Gi.T.

**OPEN Dot Com** 

Società dei Dottori Commercialisti

- La funzione "Cambio password" permette la modifica della stessa prima della scadenza dei 90 giorni;
- Countdown scadenza password (nuovo servizio dal 21 gennaio 2020) Nell'area Avvisi della Home del PTT è stata inserita una nuova funzionalità che monitora ed informa l'utente sulla scadenza della password. Se la scadenza è inferiore a 15 giorni comparirà una finestra di Avviso già al momento dell'accesso all'area riservata che permette all'utente di entrare nella sezione di modifica password.
- Scaduti i 90 giorni senza che sia stata effettuata la modifica, per attivare la nuova password è necessario utilizzare la funzione "Reset password";

### **REGISTRAZIONE AL S.I.Gi.T.**

Per eseguire il "Reset password" occorre rispondere alle domande di Sicurezza selezionate in fase di registrazione.

|                                          | CO                                                                                                    |
|------------------------------------------|----------------------------------------------------------------------------------------------------|
| Ti trovi in: Home > Reset password       |                                                                                                    |
| RESET PASSWORD                           |                                                                                                    |
| Funzionalita' di reset della password.   |                                                                                                    |
| Tale funzionalita' permette di resettare | la propria password. Una volta inseriti User ID e Codice fiscale selezionare la modalita' di verifica. |
| E' disponibile anche la modalita' di ve  | ifica con le domande e risposte di sicurezza insente in fase di registrazione.                         |
| I campi contrassegnati con * sono ol     | abligatori.                                                                                            |
| User ID*:                                |                                                                                                    |
| Codice fiscale*;                         | PLTMRC80R31D205X                                                                                       |
| Modalita' di verifica*                   | DOMANDE DI SICUREZZA +                                                                                 |
| Domanda di Sicurezza 1*                  | QUAL E' IL NOME DEL TUO MIGLIOR AMICO?                                                                 |
| Risposta di Sicurezza 1*.                |                                                                                                    |
| Domanda di Sicurezza 2*                  | DOVE ANDRESTI IN VACANZA?                                                                              |
| Risposta di Sicurezza 2*.                |                                                                                                    |

I contenuti di queste slide sono di proprietà esclusiva di OPEN Dot Com Spa; l'utilizzo a qualunque titolo deve essere autorizzato esplicitamente da OPEN Dot Com.

#### OPEN Dot Com Società dei Dottori Commercialisti

## SINTESI OPERATIVA DEL PTT

- Notifica telematica del ricorso/appello (PEC)
- Deposito Telematico tramite S.I.Gi.T. (costituzione in giudizio).
- Consultazione fascicolo informatico

### NOTIFICA DEL RICORSO FINO AL 30.06.2019

Principio di facoltatività: è possibile notificare gli atti processuali con le modalità tradizionali (consegna diretta, spedizione a mezzo plico postale senza busta, a mezzo ufficiale giudiziario) oppure con modalità telematiche (tramite PEC).

Relativamente al periodo transitorio, cioè al passaggio "dalla carta al telematico", la circolare n. 1/DF 4 luglio2019 precisa che "qualora la parte abbia scelto di notificare l'atto introduttivo del giudizio di primo o di secondo grado con <u>modalità analogiche</u>, ad esempio, in data 29 giugno 2019, <u>la stessa dovrà continuare ad utilizzare tale modalità nelle successive fasi della costituzione in giudizio e degli ulteriori depositi di atti seppur effettuati dal 1 luglio 2019, data dalla quale risulta obbligatorio il processo tributario telematico; resta ferma, invece, la facoltà del resistente di costituirsi telematicamente nel relativo grado di giudizio".</u>

Dal tenore testuale della norma, si evince che in tutti i nuovi gradi vada utilizzata la modalità telematica. Oltre al ricorso, quindi, il PTT dovrà essere utilizzato anche per la proposizione dell'appello se la notifica avverrà dopo il 1° luglio e ciò anche se riferito ad un primo grado cartaceo.

### NOTIFICA DEL RICORSO FINO AL 30.06.2019

La parte resistente, indipendentemente dalla scelta operata dal ricorrente, ha la facoltà di avvalersi delle modalità telematiche di deposito delle controdeduzioni e relativi documenti allegati (art. 16-bis del D. Lgs. n. 546/1992).

Durante il regime di facoltatività, che risulta vigente per i ricorsi/appelli notificati entro il 30 giugno 2019, l'unico obbligo previsto dalla normativa indicata nell'articolo 2 D.M. n. 163/2013, resta quello in base al quale la parte che ha scelto il telematico in primo grado deve continuare in appello con la medesima modalità.

<u>Si può quindi passare dall'analogico al telematico ma non viceversa</u>, salvo sostituzione del difensore (per il periodo fino al 30.06.2019).

### NOTIFICA DEL RICORSO DAL 01 LUGLIO 2019

Il regime di obbligatorietà del PTT si applica dal 1° luglio 2019 e riguarda i giudizi instaurati, in primo e secondo grado, a decorrere da tale data.

| Modalità                                        | Decorrenza                 |
|-------------------------------------------------|----------------------------|
| Telematica<br>Posta Elettronica Certifica (PEC) | Obbligo dal 1° luglio 2019 |

Dal 1° luglio 2019, quindi, gli atti introduttivi del giudizio devono essere notificati alla controparte tramite la posta elettronica certificata (PEC) e, nel termine dei successivi 30 giorni, depositati in Commissione tributaria con modalità telematiche (tramite il sistema di upload del Si.Gi.T.).

Eccezioni:

• controversie instaurate dal contribuente senza assistenza tecnica (cause di valore fino a 3.000,00 euro);

• provvedimento motivato del giudice per casi eccezionali.

Modalità tradizionali (consegna diretta, spedizione per posta, ufficiale giudiziario).

### NOTIFICA DEL RICORSO DAL 01 LUGLIO 2019

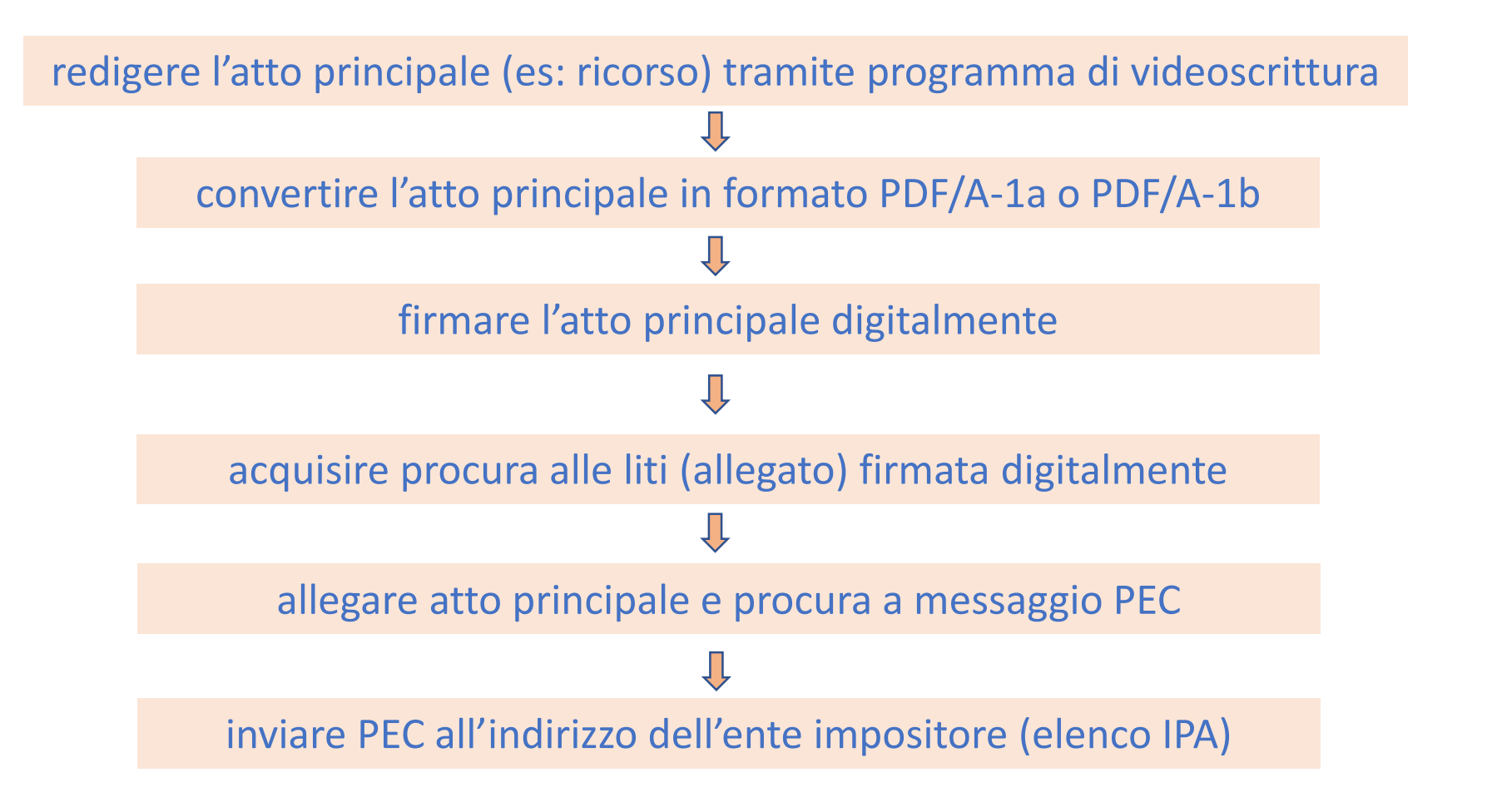

## **REQUISITI ATTO PRINCIPALE**

L'atto principale (ricorso, appello, controdeduzioni, istanza di pubblica udienza, istanza di sospensiva, etc.) deve essere un file nativo digitale, ossia un documento informatico ottenuto tramite un programma di videoscrittura (word, openoffice, ecc.) trasformato in PDF <u>senza procedere a stampa o scansione</u>, ed avere i seguenti requisiti:

- formato PDF/A-1a o PDF/A-1b (nota 1);
- privo di elementi attivi, tra cui macro e campi variabili;

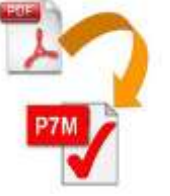

- senza restrizioni per le operazioni di selezione e copia (non è quindi ammessa la copia per immagine);
- sottoscritti con firma elettronica qualificata o firma digitale; il file recherà la seguente estensione: "nome file libero.pdf.p7m" (firma CADES e dal 6.7.2019 ammessa anche firma PADES);
- dimensione massima, per ogni singolo documento informatico, pari a 10 MB; qualora detta dimensione venga superata, è necessario che il documento sia suddiviso in più file nel limite dei 10 MB di cui sopra.

nota 1) la differenza tra PDF/A-1a (completa aderenza ai requisiti) e PDF/A-1b (minima aderenza ai requisiti) sussiste nel livello di conformità ai requisiti ISO 19005-1.

### TRASFORMARE UN FILE DI WORD IN FORMATO PDF/A-1a o PDF/A-1b

Creare un file in formato PDF/A tramite il comando "salva con nome" Cliccando su "Opzioni" sarà necessario verificare che sia inserito il flag nella voce "conforme a ISO 19005-1 (PDF/A)»

| [] Salva con nome                                           | 1. States                                                          |                                                  | _                                             |            | and Xin |
|-------------------------------------------------------------|--------------------------------------------------------------------|--------------------------------------------------|-----------------------------------------------|------------|---------|
| 🕖 🚺 🕻 Compu                                                 | ter.                                                               |                                                  | • •                                           | Ceres temp | P       |
| Ovganizza • Nuova                                           | cartella                                                           |                                                  |                                               | · 但 ·      | . 0     |
| Microsoft Word  Preferzi Raccolte Gruppo home Computer Refe | Nome                                                               | Ultima modifica<br>Nesitun elemento contig       | Tipo Dimensia<br>ponde ai criteri di ricenca. | iné .      |         |
| Nome file: Qwr<br>Salga come: PDF<br>Ottimizza per 4        | Standard<br>(publicatione online<br>+ stamps)<br>Dimensione minime | Tage Aggiungi tag<br>Gpsons<br>(V) optimizations | Titole: Aggiungi titole                       |            |         |
| • Nascondi cartelle                                         | (passing) one online)                                              |                                                  | Strumenti +                                   | Selva An   | nulle   |

**OPEN Dot Com** 

Società dei Dottori Commercialisti

001

CON

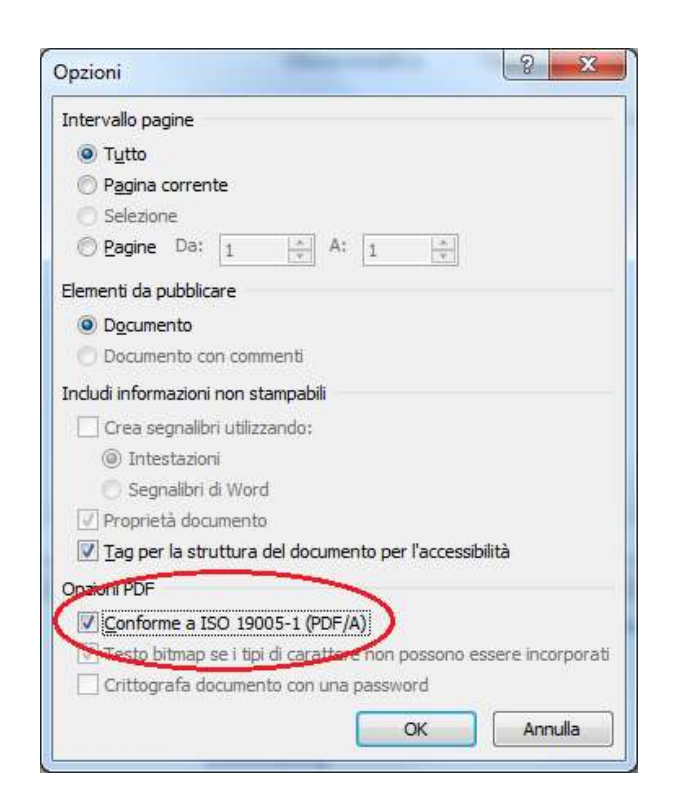

### LA PROCURA ALLE LITI

• Ricorrente sprovvisto di firma digitale

Procura alle liti rilasciata su atto separato dall'atto principale con firma autografa, contenente i riferimenti dell'atto principale e regolarmente autenticata dal difensore. Il difensore dovrà fare una copia per immagine (scansione) di tale atto separato, attestare la conformità all'originale mediante sottoscrizione con firma digitale e trasmettere la procura alle liti congiuntamente al ricorso/appello.

Ricorrente in possesso della firma digitale

La procura è conferita su supporto informatico sottoscritto con firma digitale dal ricorrente e autenticata con firma digitale dal difensore.

La procura alle liti deve contenere i dati della parte, del difensore, del domicilio digitale, l'indicazione specifica dell'atto e della controversia cui si riferisce.

## REQUISITI FILE ALLEGATI

I file Allegati devono avere i medesimi requisiti del file «atto principale», ossia:

- formato PDF/A-1a o PDF/A-1b;
- privi di elementi attivi, tra cui macro e campi variabili;
- sottoscritti con firma elettronica qualificata o firma digitale; il file recherà la seguente estensione: "nome file libero.pdf.p7m" (firma CADES e dal 6.7.2019 ammessa anche firma PADES);
- dimensione massima, per ogni singolo documento informatico, pari a 10 MB;
- correttamente classificati secondo la tipologia resa disponibile dal sistema, avendo cura di tenere distinti l'atto principale dagli allegati.

Diversamente dall'atto principale per gli allegati è ammesso il deposito della scansione in formato immagine di documenti analogici e gli stessi possono essere depositati anche in formato TIFF con una risoluzione non superiore a 300 DPI, in bianco e nero e compressione CCITT Group IV (modalità Fax).

Non è consentito trasmettere file nei formati compressi (zip, rar, 7zip, ecc) in quanto non gestiti dal PTT.

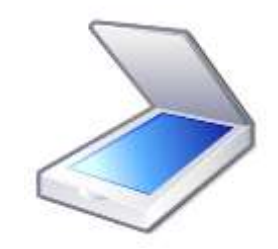

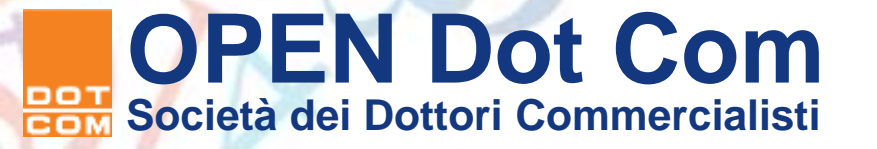

## **RIEPILOGO DOCUMENTI PER LA NOTIFICA**

• Atto principale

**OPEN Dot Com** 

Società dei Dottori Commercialisti

- Sia per la notifica che per la successiva costituzione in giudizio occorre allegare il medesimo file «atto principale».
- Valutare se comprensivo dell'attestazione di conformità (contenuta nell'originale del file notificato via PEC oppure contenuta in un allegato a sé stante, firmato digitalmente dal difensore).
- Procura alle liti
- Allegati (da valutare)

### CONTENUTO DELLA PEC

In caso di notifica di un atto introduttivo del giudizio è consigliabile inserire nell'oggetto la seguente dicitura "notificazione ai sensi dell'art. 16 bis, comma 3, D.Lgs. n. 546/92" e nel corpo del messaggio, indicare:

- la tipologia dell'atto (es: ricorso, appello, istanza di pubblica udienza, sentenza, ecc.);
- l'atto impositivo impugnato ovvero gli estremi della sentenza;
- il nome, cognome ed il codice fiscale del difensore/ufficio notificante;
- il nome e cognome o la denominazione e ragione sociale ed il codice fiscale della parte che ha conferito la procura alle liti ove necessaria;
- il nome e cognome o la denominazione e ragione sociale del destinatario;
- l'indirizzo di PEC a cui l'atto viene notificato;
- l'indicazione della Commissione tributaria adita.

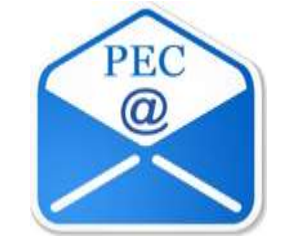

Non è necessaria la relata di notifica.

### **INDIRIZZI PEC**

| Destinatario                                                                         | Indirizzo PEC                                                |                                                                                                    |
|--------------------------------------------------------------------------------------|--------------------------------------------------------------|----------------------------------------------------------------------------------------------------|
| Imprese individuali o società iscritte nel registro delle imprese                    | Elenco INI-PEC<br>www.inipec.gov.it                          | Per i cittadini > Cerca indirizzo PEC                                                                               |
| Professionisti iscritti in albi o elenchi<br>istituiti con legge (parti o difensori) | Elenco INI-PEC<br>www.inipec.gov.it                          | Nome @ Cognome                                                                                                    |
| Enti impositori                                                                      | Elenco IPA<br>www.indicepa.gov.it                            | Publiche Ami x +<br>indicepa govult/documentale/index.php                                                           |
| Segreteria della Commissione Tributaria                                              | Elenco IPA<br>www.indicepa.gov.it                            | indicepa.gov.it<br>Indice del Domicii digitali della Pubblica<br>Amministrazione e del Gestori del Pubblici Servizi |
| Tutti gli altri<br>(es: soggetto che sta in giudizio senza<br>difensore)             | Rilasciato da un gestore PEC in conformità normativa vigente |                                                                                                    |

### **INDIRIZZI PEC**

Le parti indicano l'indirizzo PEC nel ricorso o nel primo atto difensivo e lo riportano nella nota di iscrizione a ruolo, eleggendo cosi il domicilio digitale. L'indirizzo deve coincidere con quello rilevabile negli elenchi indicati per ogni soggetto. In caso di errata indicazione negli attivi difensivi, si consiglia di utilizzare l'indirizzo risultante nell'INI-PEC.

L'eventuale variazione del domicilio digitale (la PEC di riferimento per le comunicazioni e le notificazioni) deve essere notificata a mezzo PEC alla segreteria della CT e alle parti costituite in giudizio e produce effetto dal 10° giorno successivo a quello della notifica.

Dal 21.01.2020 nuovo servizio del S.I.Gi.T. denominato «variazione indirizzo PEC». Tale funzionalità permette di variare l'indirizzo PEC associato all'utenza. E' possibile utilizzare direttamente la funzione "Modifica utenza" presente nell'area Self Service. Una volta inviata la richiesta e controllata la validità dei documenti allegati, verrà inviato (entro 24 ore) un messaggio di conferma all'indirizzo PEC comunicato.

## LE NOTIFICHE NEL PTT

Il <u>perfezionamento delle notifiche</u> e delle comunicazioni telematiche si realizza al <u>momento</u> <u>in cui viene generata da parte del gestore di posta elettronica certificata del destinatario</u> <u>la ricevuta di avvenuta consegna</u> (art. 5 D.M. 163/2013). È valida la notifica via PEC eseguita dopo le ore 21 ed entro le ore 24 del giorno in cui scadono i termini previsti dalla legge per la notifica.

La prova delle notifiche PEC degli atti processuali digitali sono:

- la ricevuta di accettazione (RdAC) sottoscritta con la firma del gestore del mittente (decorrenza termini processuali mittente art. 8 D.M. 163/2013);
- la ricevuta di avvenuta consegna (RAC) sottoscritta con la firma del gestore del destinatario (decorrenza termini processuali destinatario art. 8 D.M. 163/2013).

Successivamente occorre depositare tramite il PTT i presenti file originati dal sistema informatico del gestore della PEC.

### LE NOTIFICHE NEL PTT

Al fini di depositare tramite il PTT la ricevuta di accettazione (RdAC) e la ricevuta di avvenuta consegna (RdAC), le indicazioni della Circ. Min. 4 luglio 2019 n. 1/DF sono:

 salvare i file senza modificare l'estensione .eml in quanto è un file nativo digitale contenente i file digitali degli atti notificati;

oppure

 salvare i file in formato PDF/A-1a o PDF/A-1b anche senza un'espressa dichiarazione di conformità fermo l'obbligo di conservazione dell'originale informatico.

Le ricevute e (l'eventuale) attestazione di conformità devono essere firmate digitalmente.

### MANCATO PERFEZIONAMENTO DELLA NOTIFICA

In caso di mancato perfezionamento della notifica (ricevuta di mancata consegna) per cause imputabili al destinatario (es: casella incapiente, inattiva, ecc.) il notificante è tenuto a seguire le procedure tradizionali (redazione del ricorso in originale cartaceo e consegna diretta o spedizione a mezzo plico postale senza busta o a mezzo ufficiale giudiziario) entro un termine ragionevole (Sentenza n. 14594/2016 Sezioni Unite «tempo pari alla metà dei termini indicati dall'art. 325 c.p.c. – metà del termine breve di impugnazione»).

Il deposito in CT dovrà essere corredato dalle rispettive prove di avvenuta notifica con modalità analogiche, dall'attestazione di conformità e dalle ricevute PEC non andate a buon fine ove presenti.

I contenuti di queste slide sono di proprietà esclusiva di OPEN Dot Com Spa; l'utilizzo a qualunque titolo deve essere autorizzato esplicitamente da OPEN Dot Com.

### VERIFICA E CONVERSIONE FILE PDF/A

#### **Processo Tributario Telematico**

**OPEN Dot Com** 

Società dei Dottori Commercialisti

CON

|                                                                                                    | -                                                                                                    | Je starter                                                                                                    |
|----------------------------------------------------------------------------------------------------|----------------------------------------------------------------------------------------------------|----------------------------------------------------------------------------------------------------|
| Deposito Telematico                                                                                                    | Interrogazione Atti Depositati                                                                                                    | Servizi e Utilità                                                                                                    |
| Le funzionalità consentono di compilare e<br>completare le schede web della NIR per<br>depositare il ricorso, l'appello e i documenti/atti<br>successivi. Inoltre, è possibile inviare alla<br>Commissione competente la richiesta di<br>visualizzazione temporanea degli atti contenuti nel<br>fascicolo processuale, da parte di coloro che non<br>si sono ancora costituiti in giudizio.<br>Invio NIR - Ricorso - Altri Atti →<br>Completamento NIR - Ricorso - Altri atti →<br>Richiesta accesso temporaneo → | Questi servizi consentono la ricerca e<br>consultazione della NIR depositata e del fascicolo<br>processuale informatico (ricerca puntuale con RG<br>e CT).<br><u>Ricerca NIR Depositata →</u><br><u>Ricerca Fascicolo →</u><br>Il fascicolo processuale informatico è consultabile<br>anche tramite il servizio del telecontenzioso. Inoltre<br>è disponibile una funzionalità di ricerca e<br>consultazione pubblica dei dati della controversia. | Sono disponibili servizi PagoPA per<br>effettuare/consultare il pagamento del Contributo<br>Unificato Tributario (CUT) e servizi di<br>verifica/conversione per il formato, la dimensione e<br>il nome dei file/atti da inviare in Commissione. E'<br>disponibile anche il servizio di verifica firma e<br>scansione antivirus.<br>PagoPA effettua pagamenti -<br>PagoPA consulta pagamenti -<br>Verifica e conversione file PDF/A e TIF/TIFF<br>Verifica firma e scansione antivirus - |
|                                                                                                    | Accedi al Telecontenzioso 🗗                                                                                                    | Ulteriori servizi:<br>Compilazione guidata NIR cartacea -<br>Completamento ed interrogazione NIR cartacea -<br>Calcolo CUT (2<br>Prenotazione appuntamento in CT (2)                                                                                                    |

Si consiglia di procedere alla verifica del formato dei file atto principale e allegati attraverso il servizio «Verifica e conversione file PDF/A e TIF/TIFF».

Dal 21.01.2020 nuovo servizio denominato «verifica firma e scansione antivirus».

#### VERIFICA E CONVERSIONE FILE PDF/A-1a (o PDF/A-1b)

**OPEN Dot Com** 

Società dei Dottori Commercialisti

| 👫 Home 👖                                   | 🖵 Deposito Telematico 🔤 Interrogazione Atti Depositati 🎤 Servizi e Utilità                                                                                                    |
|--------------------------------------------|----------------------------------------------------------------------------------------------------|
| vi in: <b>Home</b> / Verifica e co         | nversione file PDE/A e TIE/TIEE                                                                                                    |
|                                            |                                                                                                    |
| Verifica e conversione fi                  | le PDF/A e TIF/TIFF                                                                                                    |
| Valida documento                           |                                                                                                    |
| Vanda documento                            |                                                                                                    |
| Il servizio verifica se                    | Il vostro file PDF/A o TIF/TIFF è conforme ai requisiti per il deposito telematico. Se necessario è possibile convertire il vostro file PDF/A o TIF/TIFF nel formato conforme al |
| PTT, nella sezione "L                      | e mie richieste"                                                                                                    |
| <ul> <li>Lunghezza nome file</li> </ul>    | massima 00 caratteri                                                                                                    |
| I file non devono ess                      | ere firmat ligitalmente                                                                                                    |
| <ul> <li>Per ulteriori informaz</li> </ul> | oni è pos pile consultare la relativa pagina dell' <u>Assistenza Online</u>                                                                                                    |
|                                            |                                                                                                    |
| File da verificare:*                       | Scegli file Nessun file selezionato                                                                                                    |
|                                            |                                                                                                    |
| Descrizione file:*                         | PDF/A T                                                                                                    |
|                                            |                                                                                                    |
| Inserisci nel campo "Coo                   | lice di sicurezza" i caratteri che vedi o che senti.                                                                                                    |
| 1                                          |                                                                                                    |
| - CILO                                     | <u>altra immagine</u>                                                                                                    |
| क्षमात                                     | altro audio                                                                                                    |
| Drown                                      |                                                                                                    |
|                                            |                                                                                                    |
| Codice di sicurezza:*                      |                                                                                                    |
|                                            | Verifica formato Pulisci                                                                                                    |

32

#### VERIFICA E CONVERSIONE FILE PDF/A-1a (o PDF/A-1b)

#### Videata 1

**OPEN Dot Com** 

Società dei Dottori Commercialisti

| Le mie richieste<br>Per verificare l'esito cliccare s<br>Per convertire il file cliccare s<br>Per scaricare il file convertito | su Aggiorna richiesta 💭<br>su Converti file 🔞<br>o cliccare su Salva file 🖹 |            |                 |                 |           |        |
|----------------------------------------------------------------------------------------------------|-----------------------------------------------------------------------------|------------|-----------------|-----------------|-----------|--------|
| Numero Richiesta                                                                                                    | Nome File                                                                   | Data       | Passo Richiesta | Stato Richiesta | Risultato | Azioni |
| 2020283867                                                                                                    | DM_4_8_2015.pdf                                                             | 07/02/2020 | Presa in carico | In esecuzione   |           | S      |
| Un elemento trovato.                                                                                                    |                                                                             |            |                 |                 |           |        |

#### Videata 2

| Le mie richieste                                                                                                    |                                                                   |            |                 |                 |                   |        |
|----------------------------------------------------------------------------------------------------|-------------------------------------------------------------------|------------|-----------------|-----------------|-------------------|--------|
| <ul> <li>Per verificare l'esito cliccare su</li> <li>Per convertire il file cliccare su</li> <li>Per scaricare il file convertito cli</li> </ul> | Aggiorna richiesta 💭<br>Converti file 🐵<br>iccare su Salva file 🖹 |            |                 |                 |                   |        |
| Numero Richiesta                                                                                                    | Nome File                                                         | Data       | Passo Richiesta | Stato Richiesta | Risultato         | Azioni |
| 2020283867                                                                                                    | DM_4_8_2015.pdf                                                   | 07/02/2020 | Formato KO      | Completato      | File non conforme | Ô      |
| Un elemento trovato.                                                                                                    |                                                                   |            |                 |                 |                   |        |

#### VERIFICA E CONVERSIONE FILE PDF/A-1a (o PDF/A-1b)

#### Videata 3

**OPEN Dot Com** 

Società dei Dottori Commercialisti

| Le mie richieste     Per verificare l'esito cliccare     Per convertire il file cliccare     Per scaricare il file convertito | su Aggiorna richiesta 🂢<br>su Converti file 🔅<br>o cliccare su Salva file 🖹 |            |                             |                 |           |        |  |
|----------------------------------------------------------------------------------------------------|-----------------------------------------------------------------------------|------------|-----------------------------|-----------------|-----------|--------|--|
| Numero Richiesta                                                                                                    | Nome File                                                                   | Data       | Passo Richiesta             | Stato Richiesta | Risultato | Azioni |  |
| 2020283883                                                                                                    | DM_4_8_2015.pdf                                                             | 07/02/2020 | Presa in carico conversione | In esecuzione   |           | S      |  |
| Un elemento trovato.                                                                                                    |                                                                             |            |                             |                 |           |        |  |

#### Videata 4

| -Le mie richieste                                                                                                    |                                                                                      |            |                 |                 |           |        |   |
|----------------------------------------------------------------------------------------------------|--------------------------------------------------------------------------------------|------------|-----------------|-----------------|-----------|--------|---|
| <ul> <li>Per verificare l'esito clicca</li> <li>Per convertire il file clicca</li> <li>Per scaricare il file conver</li> </ul> | re su Aggiorna richiesta 💭<br>re su Converti file 🔞<br>tito cliccare su Salva file 🖺 |            |                 |                 |           |        | H |
| Numero Richiesta                                                                                                    | Nome File                                                                            | Data       | Passo Richiesta | Stato Richiesta | Risultato | Azioni |   |
| 2020283883                                                                                                    | DM_4_8_2015.pdf                                                                      | 07/02/2020 | Converti OK     | Completato      |           |        |   |
| Un elemento trovato.                                                                                                    |                                                                                      |            |                 |                 |           |        |   |

### DEPOSITO TELEMATICO TRAMITE S.I.Gi.T.

**OPEN Dot Com** 

Società dei Dottori Commercialisti

| C # giustiziatributaria.gov.it/gt/web                | n/guest/processo-tributario-telematico-ptt-sigi                                                                                                    | t                        | 宜                                    |
|------------------------------------------------------|----------------------------------------------------------------------------------------------------|--------------------------|--------------------------------------|
| oortale della<br>GIUSTIZIA<br>TRIBUTARIA             |                                                                                                    | RSS                      | HOME                                 |
| LA GIUSTIZIA TRIBUTARIA                              | GUIDAAL PROCESSO TRIBUTARIO                                                                                                    | COMMISSIONI TRIBUTARIE   | SERVIZI E MODULISTICA                |
| Processo Tributario Telematico (PTT) -<br>SIGIT      |                                                                                                    | MATICO (PTT) - SIGIT     |                                      |
| <ul> <li>Registrazione al PTT</li> </ul>             |                                                                                                    | 15                       | ARGOMENTI CORRELA                    |
| Formato degli atti e codifica delle<br>anomalie      |                                                                                                    | a serie a                | Area di assistenza                   |
| Conversione file e firma digitale dei<br>documenti   | -                                                                                                    | Fasticula telemosi       | Carta dei servizi delle              |
| Normative PTT                                        |                                                                                                    | +Commission              | Cemmissioni Tributarie               |
| Prassi e ulteriore documentazione PTT                | de la companya de la companya de la | delle sociale telematica | Normativa                            |
| <ul> <li>Glurisprudenza sul PTT</li> </ul>           | - act to                                                                                                    | - Permit                 |                                      |
| Telecontenzioso (Informazioni sui ricorsi)           | 14                                                                                                    | 115 cm                   | Prassi                               |
| Calcolo del Contributo Unificato Tributario<br>(CUT) |                                                                                                    | Elis Statery -           | Prenotazione Appuntamenti            |
| Modalità di pagamento del CUT                        |                                                                                                    | 1 2 Ball                 | Ricerca la Commissione<br>Tributaria |
| Massimari e rassegna sentenze tributarie             | 15 1                                                                                                    | States - 11              |                                      |
| Servizio di Documentazione economica e               | 1.12                                                                                                    | at the second            | Sheee or dimenting                   |
| finanziaria                                          |                                                                                                    |                          |                                      |

Accedere al sistema informativo della Giustizia Tributaria (S.I.Gi.T.)

001

CON

### DEPOSITO TELEMATICO TRAMITE S.I.Gi.T.

Il processo tributario telematico si caratterizza per il fatto che il deposito del ricorso, degli allegati e degli atti successivi avviene, previa registrazione e acquisizione delle credenziali di accesso, mediante upload dei file direttamente sulla piattaforma.

Ai fini del deposito degli atti, dopo aver scelto la Commissione tributaria e la tipologia dell'atto da depositare, il sistema propone la compilazione di alcune Schede/Tab (ricorrente, resistente, atto impugnato, ecc.) che, una volta completate, si sostanziano nella redazione della c.d. "Nota di Iscrizione a Ruolo telematica (NIRWeb)", di cui è possibile effettuare il download.

Termine: ad esempio per il ricorso introduttivo entro 30 giorni dalla notifica del ricorso o dalla scadenza del termine di 90 giorni o dal diniego in caso di reclamo.
## DEPOSITO TELEMATICO TRAMITE S.I.Gi.T.

#### Invio NIR - Ricorso - Altri Atti

| Commissione tributaria provinciale di*: TORINO  Tipologia di deposito*: SELEZIONA Seleziona Ricorsi ed altri procedimenti giurisdizionali Controdeduzioni |                                         | Altri atti e documenti                        |   |
|----------------------------------------------------------------------------------------------------|-----------------------------------------|-----------------------------------------------|---|
| Commissione tributaria provinciale di*:<br>Tipologia di deposito*:<br>SELEZIONA<br>Seleziona<br>Ricorsi ed altri procedimenti giurisdizionali             |                                         | Controdeduzioni                               |   |
| Commissione tributaria provinciale di*: TORINO ~<br>Tipologia di deposito*: SELEZIONA ~<br>Seleziona                                                      |                                         | Ricorsi ed altri procedimenti giurisdizionali |   |
| Commissione tributaria provinciale di*: TORINO ~<br>Tipologia di deposito*: SELEZIONA ~                                                                   |                                         | Seleziona                                     |   |
| Commissione tributaria provinciale di*: TORINO                                                                                                    | Tipologia di deposito*:                 | SELEZIONA                                     | ~ |
| A                                                                                                    | Commissione tributaria provinciale di": | TORINO                                        | ~ |
|                                                                                                    | Commissione tributaria provinciale di*: |                                               |   |

| Commissione tributaria regionale di*: | SELEZIONA | ~  |
|---------------------------------------|-----------|----|
| īpologia di deposito*:                | SELEZIONA | ×  |
|                                       |           | ОК |
|                                       |           |    |

Tipologia di deposito: Ricorso ed altri procedimenti giurisdizionali (es: ricorso, reclamo, ricorso per ottemperanza, ecc.), Controdeduzioni e Altri atti e documenti (es: memorie, documenti, ecc.).

#### I contenuti di queste slide sono di proprietà esclusiva di OPEN Dot Com Spa; I'utilizzo a qualunque titolo deve essere autorizzato esplicitamente da OPEN Dot Com.

## DEPOSITO TELEMATICO TRAMITE S.I.Gi.T.

#### Invio NIR - Ricorso - Altri Atti

**OPEN Dot Com** 

Società dei Dottori Commercialisti

| Deposito in Commissione Tributaria      | Provinciale - di primo grado                                                                                                    |   |
|-----------------------------------------|----------------------------------------------------------------------------------------------------|---|
| Commissione tributaria provinciale di*: | CUNEO                                                                                                    | ¥ |
| Tipologia di deposito*:                 | RICORSI ED ALTRI PROCEDIMENTI GIURISDIZIONALI                                                                                                    | ¥ |
| Tipologia procedimento*:                | RICORSO                                                                                                    | • |
|                                         | SELEZIONA<br>ATTO DI OPPOSIZIONE DI TERZO<br>ATTO INTERVENTO VOLONTARIO<br>ISTANZA PER MISURE CONSERVATIVE<br>ISTANZA SOSPENSIONE PRONUNCIA ART. 62 BIS<br>ISTANZA SOSPENSIONE SENTENZA ART.373 C.P.C.<br>RECLAMO |   |
|                                         | RICORSO<br>RICORSO IN RIASSUNZIONE<br>RICORSO PER OTTEMPERANZA<br>RICORSO PER REVOCAZIONE<br>RICORSO PER RICUSAZIONE                                                                                              |   |

| — Deposito in Commissione Tributaria  | Regionale - di secondo grado |
|---------------------------------------|------------------------------|
| Commissione tributaria regionale di*: | SELEZIONA                    |
| Tipologia di deposito*:               | SELEZIONA                    |
|                                       | ОК                           |
|                                       |                              |
|                                       |                              |

## DEPOSITO TELEMATICO TRAMITE S.I.Gi.T.

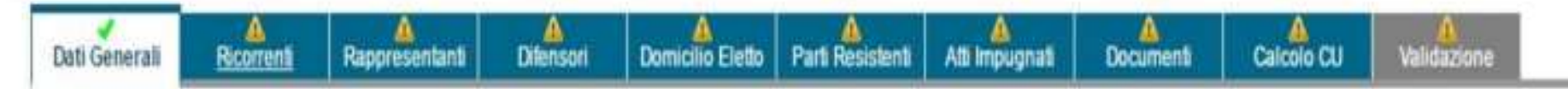

#### Dati Generali

| * =campo obbligatorio                                                 |
|-----------------------------------------------------------------------|
| Commissione Tributaria Provinciale/ di primo grado: CUNEO             |
| Richiesta Iscrizione al Registro Generale dei Ricorsi per: RICORSO    |
| Parte Ricorrente: CONTRIBUENTE                                        |
| Richiesta Trattazione Pubblica Udienza                                |
| La parte si avvale di un difensore abilitato                          |
| Recapito telefonico :                                                 |
| Elementi da acquisire/Elementi già acquisiti:                         |
| Parti ricorrenti n° *: 1 / 1 Rappresentanti dei ricorrenti n° : 1 / 1 |
| Parti resistenti n° *: 1 Difensori dei ricorrenti n° : 1 / 1          |
| Atti impugnati n° *: 1 / 1 Notifiche ricorso n° : 1                   |
| Allegati n° : 5 / 0                                                   |

Individuata la Commissione Tributaria è necessario inserire le altre informazioni nelle varie schermate della NIR relative a:

- Dati Generali
- Ricorrenti
- Rappresentanti
- Difensori
- Domicilio Eletto
- Parti Resistenti
- Atti Impugnati
- Documenti
- Calcolo CU
- Validazione

La corretta compilazione di tutti i campi di ogni singola scheda permette il salvataggio dei dati e il passaggio alla scheda successiva.

## DEPOSITO TELEMATICO TRAMITE S.I.Gi.T.

Compilazione NIR [T-139115/2019] - Ricorsi - Dati generali

| Dati Generali                                                                                                    | <u>Ricorrenti</u>                                                                                                    | Rappresentanti                                                                                                    | <u>Difensori</u>                                                                      | Domicilio Eletto                                    | Parti Resistenti | <u>Atti Impugnati</u> | <u>Documenti</u><br><u>allegati</u>                                                                   | <u>Calcolo CU</u>                                                                                                    | Validazione                                                                                                    |                                                                                          |
|----------------------------------------------------------------------------------------------------|----------------------------------------------------------------------------------------------------|----------------------------------------------------------------------------------------------------|---------------------------------------------------------------------------------------|-----------------------------------------------------|------------------|-----------------------|----------------------------------------------------------------------------------------------------|----------------------------------------------------------------------------------------------------|----------------------------------------------------------------------------------------------------|------------------------------------------------------------------------------------------|
| <ul> <li>Dati Generali</li> <li>* =campo obbliga</li> <li>Commissione T</li> <li>Richiesta Iscriz</li> <li>Parte Ricorrent</li> <li>✓ Richiesta Tr</li> <li>✓ Richiesta Tr</li> <li>✓ La parte si a</li> <li>Recapito telefo</li> <li>Elementi da</li> <li>Parti ricorre</li> <li>Parti resista</li> <li>Atti impuga</li> </ul> | atorio<br>Tributaria Province<br>tione al Registro of<br>te: CONTRIBUEN<br>rattazione Pubblic<br>avvale di un difen<br>onico :<br>acquisire/Eleme<br>enti nº *: 1<br>enti nº *: 1 | iale/ di primo grado<br>Generale dei Ricor<br>NTE<br>ca Udienza<br>sore abilitato<br>enti già acquisiti: -<br>] / 1 Rapp<br>] / 1 | o: CUNEO<br>si per: RICORSC<br>resentanti dei ric<br>Difensori dei ric<br>Notifiche i | orrenti n° : 1<br>correnti n° : 3<br>ricorso n° : 1 | /1 /3            |                       | Dati da<br>• Richie<br>• Se la<br>• Reca<br>• Eleme<br>• Nume<br>• Nume<br>• Nume<br>• Nume<br>• Nume | a indicare ne<br>esta Trattaz<br>parte si avv<br>pito telefoni<br>enti da acqu<br>ero Parti rico<br>ero Parti res<br>ero Atti impu<br>ero Rappres<br>ero Difensor<br>ero Notifiche<br>ero Allegati. | ella scheda:<br>ione Pubblic<br>vale di un dife<br>co per event<br>uisire/Elemer<br>orrenti;<br>istenti;<br>entanti dei ri<br>i dei ricorren<br>e ricorso; | a Udienza;<br>ensore abilitato;<br>uali comunicazioni<br>nti già acquisiti:<br>correnti; |
|                                                                                                    |                                                                                                    |                                                                                                    | A                                                                                     | Allegati n° : 14                                    | / 14             |                       |                                                                                                    |                                                                                                    |                                                                                                    |                                                                                          |

## DEPOSITO TELEMATICO TRAMITE S.I.Gi.T.

Compilazione NIR [T-125233/2019] - Ricorsi - Ricorrenti

| Dati Generali     | Ricorrenti        | Rappresentanti     | <u>Difensori</u> | Domicilio Eletto | Parti Resistenti | Atti Impugnati | A<br>Documenti<br>allegati | Calcolo CU              | A<br>Validazione               |                      |            | _      |        |
|-------------------|-------------------|--------------------|------------------|------------------|------------------|----------------|----------------------------|-------------------------|--------------------------------|----------------------|------------|--------|--------|
| Ricorrenti        | (1 di 1)          |                    |                  |                  |                  |                |                            |                         |                                |                      |            |        |        |
| Tipologia ricorre | ente *: Persona   | Fisica/Altro Sogge | tto ▼            |                  |                  |                |                            |                         |                                |                      |            |        |        |
| — Dettagli: ——    |                   |                    |                  |                  |                  |                | La<br>l'a                  | scheda F<br>nagrafica d | Ricorrenti p<br>Ielle parti ri | ermette<br>correnti. | di acquisi | re o v | ariare |
| Natura Giurio     | dica*:            | SOCIETA' DI        | CAPITALI ED EI   | NTI EQUIPARATI   |                  | •              | Se                         | lezionare               | la tipolo                      | gia di               | ricorrente | tra    | Ente   |
| Codice Fisca      | ile / P.IVA*:     | 03357910045        |                  |                  |                  |                | im                         | positore e              | Persona fis                    | ica/Altro            | soggetto.  |        |        |
| Cognome/De        | enominazione*:    | ROSSI EDILIZ       | IA SRL           |                  |                  |                |                            |                         |                                |                      |            |        |        |
| Ulteriori Infor   | mazioni:          |                    |                  |                  |                  |                |                            |                         |                                |                      |            |        |        |
|                   |                   |                    |                  |                  |                  |                |                            |                         |                                |                      |            |        |        |
| Dati Resider      | nza/Sede legale:  |                    |                  |                  |                  |                |                            |                         |                                |                      |            |        |        |
| Indirizzo*:       |                   | VIA ROMA N.        | 10               |                  |                  |                |                            |                         |                                |                      |            |        |        |
| Provincia*:       |                   | CN Com             | une*: CUNEO      |                  |                  | CAP:           | 12100                      | ]                       |                                |                      |            |        |        |
| Stato*:           |                   | ITALIA             |                  |                  |                  |                |                            | -                       |                                |                      |            |        |        |
| Indirizzo di p    | osta elettronica: | rossiedilizia@     | legalmail.com    |                  |                  |                | Indiriz                    | zo PEC                  |                                |                      |            |        |        |
|                   |                   |                    |                  |                  |                  |                |                            |                         |                                |                      |            |        |        |

### DEPOSITO TELEMATICO TRAMITE S.I.Gi.T.

Compilazione NIR [T-139115/2019] - Ricorsi - Rappresentanti

| Dati Generali  | <u>Ricorrenti</u> | Rappresentanti | <u>Difensori</u> | Domicilio Eletto | ✓<br>Parti Resistenti | <u>Atti Impugnati</u> | Docum<br>allega | enti<br>ati | Calcolo CU  | Validazione |         |             |            |    |
|----------------|-------------------|----------------|------------------|------------------|-----------------------|-----------------------|-----------------|-------------|-------------|-------------|---------|-------------|------------|----|
| Rappresentan   | ti                |                |                  |                  |                       |                       |                 |             |             |             |         |             |            |    |
| Dati Rappre    | sentante          |                |                  |                  |                       |                       |                 |             |             |             |         |             |            |    |
| Tipo Rappre    | sentante*:        | RAPPRESEN      | TANTE LEGALE     | Ŧ                |                       |                       |                 |             |             |             |         |             |            |    |
| Codice Fisca   | ale*:             |                |                  |                  |                       |                       |                 | choc        | la Pannro   | sontanti na | armotte | a di acquis |            |    |
| Cognome/De     | enominazione*:    |                |                  |                  |                       |                       | varia           | are l'a     | anagrafica  | a deali eve | ntuali  | rappresen   | tanti.     |    |
| Nome*:         |                   |                |                  |                  |                       |                       | La              | tipolo      | ogia di Ra  | appresenta  | ante è  | selezion    | abile tra  | le |
| Ulteriori Info | rmazioni:         |                |                  |                  |                       |                       | voci            | : rap       | presentan   | te legale,  | tutore, | curatore,   | liquidator | e  |
| Data nomina    | i*:               | 03/12/2010     |                  |                  |                       |                       | proc            | curate      | ore, altro. |             |         |             |            |    |
| Residenza/S    | Sede legale       |                |                  |                  |                       |                       |                 |             |             |             |         |             |            |    |
| Indirizzo*:    |                   |                |                  |                  |                       |                       |                 |             |             |             |         |             |            |    |
| Provincia*:    |                   | CN Comu        | Ine*: BORGO S    | AN DALMAZZO      |                       |                       | AP: 12011       | 1           |             |             |         |             |            |    |
| Stato*:        |                   | ITALIA         |                  |                  |                       |                       |                 |             |             |             |         |             |            |    |
| Indirizzo di p | osta elettronica: |                |                  |                  |                       |                       | ndirizzo PE(    | с           |             |             |         |             |            |    |
| Rappresent     | ante di           |                |                  |                  |                       |                       |                 |             |             |             |         |             |            |    |
| 1              |                   | NTE) 🔺         |                  |                  |                       |                       |                 |             |             |             |         |             |            |    |
|                |                   |                |                  |                  |                       |                       |                 |             |             |             |         |             |            | 1  |
|                |                   | *              |                  |                  |                       |                       |                 |             |             |             |         |             |            |    |

## DEPOSITO TELEMATICO TRAMITE S.I.Gi.T.

Compilazione NIR [T-139115/2019] - Ricorsi - Difensori

| Dati Generali Ricorrenti                                                                                                    | Rappresentanti                                 | Difensori               | Domicilio Eletto | Parti Resistenti | Atti Impugnati | Documenti<br>allegati | Calcolo CU                                                          | Validazione                                                                                                    |
|----------------------------------------------------------------------------------------------------|------------------------------------------------|-------------------------|------------------|------------------|----------------|-----------------------|---------------------------------------------------------------------|----------------------------------------------------------------------------------------------------|
| Difensori                                                                                                    |                                                |                         |                  |                  |                |                       |                                                                     |                                                                                                    |
| Difensori (3 di 3)<br>Dati Difensore abilitato<br>Codice Fiscale *:<br>Cognome/Denominazione *:<br>Nome *:<br>Ulteriori Informazioni:<br>Data nomina *: | PLTMRC80R31<br>POLITANO<br>MARCO<br>29/03/2019 | D205X                   |                  |                  |                |                       | La scl<br>i dati d<br>Dati d<br>- Dati<br>• Codi<br>• Cogi<br>• Nom | cheda Difensori permette di acquisire o variare<br>del difensore.<br>da indicare nella scheda:<br>i Difensore abilitato<br>dice Fiscale<br>gnome/Denominazione<br>me                                      |
| Indirizzo *:<br>Provincia *:<br>Stato*:<br>Indirizzo Pec * :                                                                                            | CN Comu<br>ITALIA<br>marco.politano(           | ne *<br>@cert studiovez | zapellegrino.it  |                  | c              | CAP                   | • Ulter<br>• Data<br>• Resi<br>• Ordi<br>- Dati<br>ricorre          | a nomina<br>sidenza/Sede legale e Indirizzo PEC<br>line Professionale, Numero Tessera<br>ti Ricorrenti difesi: l'utente deve indicare i nomi c<br>renti dalla lista dei nominativi acquisiti in precedent |
| - Dati abilitazione assistenza te                                                                                                    | cnica                                          |                         |                  |                  |                |                       | con le                                                              | e schede Ricorrenti.                                                                                                    |
| Ordine Professionale/Elenco di<br>appartenenza:                                                                                                    | DOTTORI COM                                    | IMERCIALISTI            |                  |                  | ٣              | Tessera Nº: 708A      |                                                                     |                                                                                                    |
| - Dati Ricorrenti difesi                                                                                                    |                                                |                         |                  |                  |                |                       |                                                                     |                                                                                                    |
| Ricorrenti difesi:                                                                                                    | SRL                                            |                         |                  |                  |                |                       |                                                                     |                                                                                                    |

## DEPOSITO TELEMATICO TRAMITE S.I.Gi.T.

Compilazione NIR [T-139115/2019] - Ricorsi - Domicilio Eletto

Modifica domicilio eletto

| <u>Dati Generali</u> | Ricorrenti     | Rappresentanti | <u>Difensori</u> | Domicilio Eletto | Parti Resistenti | Atti Impugnati | Documenti<br>allegati | Calcolo CU | Validazione |  |
|----------------------|----------------|----------------|------------------|------------------|------------------|----------------|-----------------------|------------|-------------|--|
| Elenco dei d         | omicili eletti |                |                  |                  |                  |                |                       |            |             |  |
| Ricorrente           |                |                |                  |                  |                  |                | Domicilio E           | letto      |             |  |
| SRL                  |                |                |                  |                  |                  |                | Difensore             |            |             |  |

La scheda Domicilio Eletto permette di acquisire o variare il domicilio eletto del ricorrente.

Se nella prima scheda «Dati generali», si è indicato che la parte si avvale di un difensore abilitato, l'elezione di domicilio presso il difensore è proposta automaticamente; in caso contrario, è preselezionata l'elezione di domicilio presso l'indirizzo del ricorrente. Per indicare un domicilio differente, l'utente deve selezionare il ricorrente per cui eleggere il domicilio (dalla lista proposta) e selezionare il domicilio eletto (scelto dal menu Elezione di domicilio presso) e cliccare il pulsante Inserisci Elezione Domicilio.

| Lista ricorrenti (selezionare i<br>ricorrenti per l'elezione di<br>domicilio)*: | ROSSI EDILIZIA SRL                                                                               |
|---------------------------------------------------------------------------------|--------------------------------------------------------------------------------------------------|
| Elezione di domicilio presso*:                                                  | SELEZIONA 🔻                                                                                      |
| Inserisci Elezione Domicilio                                                    | SELEZIONA<br>POLITANO MARCO(DIFENSORE)                                                           |
| Salva                                                                           | ALTRO DOMICILIO<br>NESSUNA ELEZIONE DI DOMICILIO<br>DOMICILIO ELETTO PRESSO IL PROPRIO INDIRIZZO |

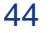

### DEPOSITO TELEMATICO TRAMITE S.I.Gi.T.

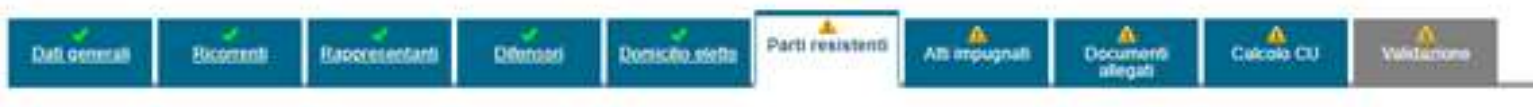

#### Parti resistenti (1 di 1)

| Tipologia parte resistente."       | PARTE RESISTENTE ¥             |           |
|------------------------------------|--------------------------------|-----------|
| Tipologia soggetto<br>resistente.* | ENTE IMPOSITORE                | v         |
| Dettagli                           |                                |           |
| Tipo ente.*                        | AGENZIE FISCALI                |           |
| Ente.*                             | AGENZIA DELLE ENTRATE          | v         |
| Provincia.*                        | CN                             |           |
| Denominazione ufficio.*            | AG. ENT. DIREZIONE PROVINCIALI | E CUNEO V |

| ndirizzo.       | VIA SAN GIOVANNI BOSCO N. 138   |            |
|-----------------|---------------------------------|------------|
| Provincia       | CN Comune: CUNEO                | CAP: 12100 |
| Indirizzo PEC : | dp.cuner Bpce agenziaentrate.it |            |
|                 |                                 |            |

La scheda Parti Resistenti permette di acquisire o variare le parti resistenti. Dati da indicare nella scheda:

• Tipologia parte resistente, da selezionare tra la voce PARTE RESISTENTE e la voce ALTRA PARTE RESISTENTE;

• Tipologia soggetto resistente, da scegliere fra:

- Ente Impositore (Agenzie Fiscali, Enti locali, Enti pubblici, Amministrazioni centrali, Organi di giustizia, Altri enti)

-Persona Fisica/Altro Soggetto (Persona Fisica, Impresa Individuale/Familiare, Lavoratore Autonomo/Associazioni Professionisti,.....).

## **DEPOSITO TELEMATICO TRAMITE S.I.Gi.T.**

#### Compilazione NIR [T-139115/2019] - Ricorsi - Atti impugnati

| Dati Generali Ricorr                             | enti <u>Rappresentanti</u> <u>Difer</u> | <u>nsori Domicilio Eletto P</u> | Parti Resistenti Atti Impugnati   | <u>Documenti</u><br><u>allegati</u>                   | <u>Calcolo CU</u>                                                  | Validazione                                                           |                                                                                    |                                                                               |
|--------------------------------------------------|-----------------------------------------|---------------------------------|-----------------------------------|-------------------------------------------------------|--------------------------------------------------------------------|-----------------------------------------------------------------------|------------------------------------------------------------------------------------|-------------------------------------------------------------------------------|
| Atti impugnati (1                                | di 1)                                   |                                 |                                   |                                                       |                                                                    |                                                                       |                                                                                    |                                                                               |
| Denominazione Ufficio*:                          | AG. ENT. DIREZIONE PROVI                | NCIALE CUNEO V                  |                                   | Prese                                                 | nza istanza di sos                                                 | pensione atto im                                                      | oositivo                                                                           |                                                                               |
| Tipologia Atto*:                                 | AVVISO DI ACCERTAMENTO                  | ) •                             |                                   | Prese                                                 | ntato Reclamo-M                                                    | ediazione (art 17-                                                    | bis del D.Lgs. 546/92)                                                             |                                                                               |
| Numero Atto*:                                    | T7S030302965                            |                                 |                                   | Atto d                                                | i valore indetermi                                                 | nabile                                                                |                                                                                    |                                                                               |
| Data Notifica atto*:<br>Importo complessivo dell | 07/11/2018<br>atto*: 10954 , 49         | Valore Controvers               | o :<br>, 00 • Tributo<br>Sanzione | Dati da i<br>Denomi<br>Tipologi<br>Data N<br>controve | ndicare ne<br>nazione U<br>a Atto, Pi<br>lotifica a<br>erso, Conti | ella scheda<br>fficio, Pres<br>resentato<br>atto, Impo<br>ributo unif | a Atti impugnat<br>enza istanza o<br>Reclamo Meo<br>orto comples<br>cato dovuto pe | i:<br>di sospensione<br>diazione, Num<br>sivo dell'atto<br>er l'atto (se l'ut |
| Contributo unificato*:                           | 60 , 00 Cal                             | cola CU                         |                                   | è in pos<br>sistema                                   | ssesso de<br>seleziona                                             | l dato può<br>ndo il tasto                                            | farlo calcolar<br>Calcola CU).                                                     | re automatican                                                                |

## DEPOSITO TELEMATICO TRAMITE S.I.Gi.T.

#### Imposte

| Riepilogo            | Elin                  | Elimina  |           |                   |         |
|----------------------|-----------------------|----------|-----------|-------------------|---------|
| ACCE                 |                       |          |           |                   |         |
| Tipologia di imposta | Maggior<br>imponibile | Sanzioni | Interessi | Anno<br>d'imposta | Elimina |
| IRES / IRES-ALTRO    | 17,685.00             | 5,383.00 | 692.74    | 2014              |         |

#### Parti collegate all'atto

| Soggetti collegati                                | Elimina |
|---------------------------------------------------|---------|
| (CONTRIBUENTE)                                    |         |
| AG. ENT. DIREZIONE PROVINCIALE CUNEO (RESISTENTE) |         |

#### Imposte:

- Imposta (con specifica Importo maggior imponibile, Importo sanzioni e interessi);
- Parti collegate all'atto:

Soggetti collegati da selezionare in una lista contenente le parti ricorrenti e resistenti. Ogni parte deve essere collegata ad almeno un atto impositivo.

#### Lista atti impositivi

|   | Tipo Atto              | Numero Atto  | Imposta | Anno Imposta |
|---|------------------------|--------------|---------|--------------|
| ۲ | AVVISO DI ACCERTAMENTO | T7S030302965 | IRES    | 2014         |

Visualizza Atto

## DEPOSITO TELEMATICO TRAMITE S.I.Gi.T.

Compilazione NIR [T-139115/2019] - Ricorsi - Allegati

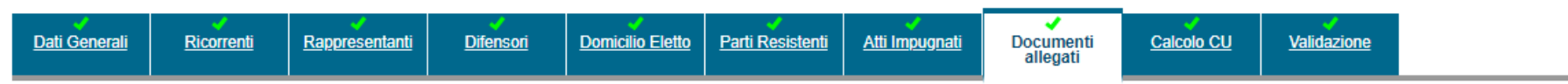

#### Documento Principale Ricorso

| <ul><li>Dimensione file massima 10 MB</li><li>Lunghezza nome file massima 100 caratteri</li></ul> |  |
|---------------------------------------------------------------------------------------------------|--|
|                                                                                                   |  |
| Puoi inserire ancora 35 file allegati.                                                            |  |
| 19450 KB ancora disponibili (18.99 MB).                                                           |  |
|                                                                                                   |  |
| Ricorso.pdf.p7m                                                                                   |  |
| Associazione file                                                                                 |  |
| Riepilogo Allegati:                                                                               |  |
| ISTANZA DI TRATTAZIONE (ISTANZA TRATTAZIONE PUBBLICA LIDIENZ                                      |  |

Per l'acquisizione dell'atto principale selezionare il relativo file (già in PDF/A e firmato digitalmente) utilizzando il pulsante Sfoglia;

se il documento è stato frazionato perché le dimensioni del file hanno superato il limite imposto dei 10 Mb, utilizzare il pulsante Aggiungi un altro file.

Selezionato il file (o i file se più di uno), clic sul pulsante Carica documento principale e poi su Salva per procedere con l'acquisizione separata degli allegati.

| Associazione file<br>Riepilogo Allegati:<br>ISTANZA DI TRATTAZIONE [ISTANZA TRATTAZIONE PUBBLICA UDIENZA.PDF.P7M]<br>PROCURA - NOMINA DEL DIFENSORE [PROCURA ALLE LITI.PDF.P7M]<br>ATTESTAZIONE DI CONFORMITA' DELLA COPIA DEL RICORSO [ATTESTAZIONE DI CONFORMITÀ.PDF.P7M]<br>RICEVUTA NOTIFICA RICORSO RECLAMO [RICEVUTA AE.PDF.P7M]<br>ISTANZA DI RECLAMO [ISTANZA DI RECLAMO.PDF.P7M] |   | Ricorso.pdf.p7m                                                                                                    |   |
|----------------------------------------------------------------------------------------------------|---|----------------------------------------------------------------------------------------------------|---|
| Riepilogo Allegati:<br>ISTANZA DI TRATTAZIONE [ISTANZA TRATTAZIONE PUBBLICA UDIENZA.PDF.P7M]<br>PROCURA - NOMINA DEL DIFENSORE [PROCURA ALLE LITI.PDF.P7M]<br>ATTESTAZIONE DI CONFORMITA' DELLA COPIA DEL RICORSO [ATTESTAZIONE DI CONFORMITÀ.PDF.P7M]<br>RICEVUTA NOTIFICA RICORSO RECLAMO [RICEVUTA AE.PDF.P7M]<br>ISTANZA DI RECLAMO [ISTANZA DI RECLAMO.PDF.P7M]                      | [ | Associazione file                                                                                                    |   |
| ISTANZA DI TRATTAZIONE [ISTANZA TRATTAZIONE PUBBLICA UDIENZA.PDF.P7M]<br>PROCURA - NOMINA DEL DIFENSORE [PROCURA ALLE LITI.PDF.P7M]<br>ATTESTAZIONE DI CONFORMITA' DELLA COPIA DEL RICORSO [ATTESTAZIONE DI CONFORMITÀ.PDF.P7M]<br>RICEVUTA NOTIFICA RICORSO RECLAMO [RICEVUTA AE.PDF.P7M]<br>ISTANZA DI RECLAMO [ISTANZA DI RECLAMO.PDF.P7M]<br>•                                        |   | Riepilogo Allegati:                                                                                                    |   |
|                                                                                                    |   | ISTANZA DI TRATTAZIONE [ISTANZA TRATTAZIONE PUBBLICA UDIENZA.PDF.P7M]<br>PROCURA - NOMINA DEL DIFENSORE [PROCURA ALLE LITI.PDF.P7M]<br>ATTESTAZIONE DI CONFORMITA' DELLA COPIA DEL RICORSO [ATTESTAZIONE DI CONFORMITÀ.PDF.P7M]<br>RICEVUTA NOTIFICA RICORSO RECLAMO [RICEVUTA AE.PDF.P7M]<br>ISTANZA DI RECLAMO [ISTANZA DI RECLAMO.PDF.P7M] | • |

## DEPOSITO TELEMATICO TRAMITE S.I.Gi.T.

modulo.pdf.p7m Modifica documento principale

| – Allegati ( | 3 di | 5) |
|--------------|------|----|
|--------------|------|----|

| Tipo documento:           | SELEZIONA                                                                                     | • |
|---------------------------|-----------------------------------------------------------------------------------------------|---|
|                           | INDICE ATTI E DOCUMENTI DEPOSITATI<br>INTEGRAZIONE DEI MOTIVI-EX LEGE 289 DEL 27/12/2002      | ^ |
| Riepilogo tipi documento: |                                                                                               |   |
| PROCURA - NOMINA DEL      | IST.SOSP. E DEPOSITO DEFINIZ. EX.ART.11 DL 50/2017<br>ISTANZA DEF. AGEVOL. ART. 6 DL 119/2018 |   |
| COPIA ATTO IMPUGNATO      | ISTANZA DI AUTORIZZAZIONE AL SEQUESTRO CAUTELATIVO<br>ISTANZA DI DISCUSSIONE PUBBLICA         |   |
|                           | ISTANZA DI FISSAZIONE UDIENZA                                                                 |   |
|                           | ISTANZA DI RIMBORSO                                                                           | _ |
|                           | ISTANZA DI RIGNIFICAZIONE<br>ISTANZA DI SOSPENSIONE ART.16 L.289 DEL 27/12/2002               |   |
| Salva Pulisci             | ISTANZA DI SOSPENSIONE ATTO                                                                   |   |
|                           | ISTANZA DI TRATTAZIONE                                                                        |   |
|                           | MEMORIE AGGIUNTIVE                                                                            |   |
|                           |                                                                                               |   |
|                           | NOTA DI ISCRIZIONE A RUOLO                                                                    |   |
|                           | PROCURA - NOMINA DEL DIFENSORE                                                                |   |
|                           | PROPOSTA DI CONCILIAZIONE CON ADESIONE                                                        | + |
|                           |                                                                                               |   |

Una volta acquisito l'atto principale, si può procedere all'acquisizione dei singoli allegati facendo particolare attenzione a specificare la tipologia degli allegati qualificandoli singolarmente secondo l'apposito elenco;

nel caso in cui non si trovasse la voce corrispondente si può utilizzare «altro documentazione» e specificare la tipologia di allegato.

## DEPOSITO TELEMATICO TRAMITE S.I.Gi.T.

| sociazione file          |                                     |                        |
|--------------------------|-------------------------------------|------------------------|
| lezionare tipi documento |                                     |                        |
| LEGATO 1 - ISTANZA DI IN | TERPELLO                            |                        |
| LLEGATO 3 - FATTURE GS 8 | E O2 ANNO 2014                      |                        |
| LLEGATO 5 - FATTURE GS E | E 02 ANNO 2015<br>E 02 ANNO 2016    |                        |
| Selezionare file.*       | Scegli file Nessun file selezionato | Agglungi un altro file |

Dopo aver inserito le diverse tipologie di allegati per ognuno occorre abbinare il relativo file e procedere con il caricamento sulla piattaforma.

<u>Tutti i file da depositare</u> <u>devono essere firmati</u> <u>digitalmente</u>

Compilazione NIR [T-139115/2019] - Ricorsi - Calcolo CU

**OPEN Dot Com** 

Società dei Dottori Commercialisti

CO

| <mark>∕∕</mark><br>Dati Generali                  | <b>Ricorrenti</b>                  | ✓<br><u>Rappresentanti</u> | <b>✓</b><br><u>Difensori</u> | Domicilio Eletto   | <mark>✓</mark><br>Parti Resistenti | Atti Impugna | ati <u>Documenti</u><br><u>allegati</u> | Calcolo CU | <u>Validazione</u> |          |
|---------------------------------------------------|------------------------------------|----------------------------|------------------------------|--------------------|------------------------------------|--------------|-----------------------------------------|------------|--------------------|----------|
| Valore della c                                    | ontroversia e co                   | ntributo unificat          | o tributario                 |                    |                                    |              |                                         |            |                    |          |
|                                                   |                                    |                            | Estremi atto                 |                    |                                    |              | Valore contro                           | verso      | Contributo u       | nificato |
| AVVISO DI AC                                      | CERTAMENTO-                        | T7S030302965-0             | 7/11/2018-10.9               | 954,49             |                                    |              |                                         | 4.870,00   |                    | 60,00    |
|                                                   |                                    |                            |                              |                    |                                    | Totali       |                                         | 4870.00    |                    | 60.00    |
| <ul><li>Prenotazion</li><li>Richiesta d</li></ul> | ne a debito<br>i patrocinio a spes | se dello Stato             |                              |                    |                                    |              |                                         |            |                    |          |
| Modalità<br>F23                                   | Importo<br>60.0                    | Est<br>08397               | remi<br>-10201               | Data<br>22/07/2019 | Elimina                            |              |                                         |            |                    |          |

La scheda Calcolo CU permette di acquisire (o variare) i dati di pagamento del contributo unificato.

Il versamento del contributo unificato può essere effettuato mediante modello F23 o versamento su c/c postale, mediante contrassegno o mediante pagamento tramite pago PA,

Non resta che inserire i dati del pagamento del contributo unificato già effettuato o, in alternativa, indicare se si richiede la prenotazione a debito (solo per l'Agenzia delle Entrate) o il patrocinio a spese dello Stato.

# CONTRIBUTO UNIFICATO

La ricevuta del pagamento del contributo unificato è un allegato del ricorso, pertanto in caso di pagamento:

- attraverso modello F23 o con versamento su c/c postale, la relativa ricevuta del pagamento deve essere scansionata, firmata digitalmente e trasmessa come allegato del ricorso/appello;
- presso le rivendite autorizzate di generi di monopolio e di valori bollati, il modello «Comunicazione di versamento del contributo unificato», debitamente compilato, deve essere scansionato, firmato digitalmente e trasmesso come allegato del ricorso/appello.

In caso pagamento tramite «pagoPA» (possibile a decorrere dal 24 giugno 2019 in tutte le Regioni), ossia un sistema raggiungibile dall'area riservata del PTT che consente di pagare in modalità elettronica la Pubblica Amministrazione, non va prodotta alcuna ricevuta.

## DEPOSITO TELEMATICO TRAMITE S.I.Gi.T.

Compilazione NIR [T-139115/2019] - Ricorsi - Validazione

| Dati Generali                                             | Ricorrenti             | Rappresentanti      | <u>Difensori</u>      | Domicilio Eletto | <mark>∕</mark><br>Parti Resistenti | <u>Atti Impugnati</u> | <u>Documenti</u><br><u>allegati</u> | Calcolo CU | Validazione |  |
|-----------------------------------------------------------|------------------------|---------------------|-----------------------|------------------|------------------------------------|-----------------------|-------------------------------------|------------|-------------|--|
| Dati General                                              | li                     |                     |                       |                  |                                    |                       |                                     |            |             |  |
| Ricorso                                                   |                        |                     |                       |                  |                                    |                       |                                     |            |             |  |
| Identificativo N                                          | IR: T-139115/2019      | 9                   |                       |                  |                                    |                       |                                     |            |             |  |
| Commissione Tributaria Provinciale/ di primo grado: CUNEO |                        |                     |                       |                  |                                    |                       |                                     |            |             |  |
| Parte Ricorrente: CONTRIBUENTE                            |                        |                     |                       |                  |                                    |                       |                                     |            |             |  |
| Richiesta Iscriz                                          | ione al Registro G     | Generale dei Ricor  | si per: RICORSO       |                  |                                    |                       |                                     |            |             |  |
| Richiesta Tr                                              | attazione Pubblica     | a Udienza           |                       |                  |                                    |                       |                                     |            |             |  |
| Istanza sos                                               | pensione sentenza      | a o altro provvedir | mento                 |                  |                                    |                       |                                     |            |             |  |
| La parte è pres                                           | ente in giudizio C     | on assistenza tec   | nica                  |                  |                                    |                       |                                     |            |             |  |
| Recapito telefo                                           | nico: 017167264        |                     |                       |                  |                                    |                       |                                     |            |             |  |
| Elementi Acqu                                             | isiti                  |                     |                       |                  |                                    |                       |                                     |            |             |  |
| F                                                         | Parti ricorrenti nº: ' | l Pi                | arti resistenti n°: 1 | Rappresen        | tanti dei ricorrenti r             | n°: 1 Difer           | nsori dei ricorrenti                | n°: 3      |             |  |
| ł                                                         | Atti impugnati n°: ′   | l Not               | ifiche ricorso nº: 1  |                  | Allegati n°: 14                    |                       |                                     |            |             |  |

La scheda Validazione è un riepilogo di tutte le schede compilate in precedenza.

## DEPOSITO TELEMATICO TRAMITE S.I.Gi.T.

#### Documenti allegati

Documento Principale Ricorso: Ricorso.pdf.p7m

| Riepilogo Allegati                                  |                                              |
|-----------------------------------------------------|----------------------------------------------|
| Tipo documento                                      | Nome File                                    |
| ISTANZA DI TRATTAZIONE                              | Istanza trattazione pubblica udienza.pdf.p7m |
| PROCURA - NOMINA DEL DIFENSORE                      | Procura alle liti.pdf.p7m                    |
| ATTESTAZIONE DI CONFORMITA' DELLA COPIA DEL RICORSO | Attestazione di conformità.pdf.p7m           |
| RICEVUTA NOTIFICA RICORSO RECLAMO                   | Ricevuta AE.pdf.p7m                          |
| ISTANZA DI RECLAMO                                  | Istanza di reclamo.pdf.p7m                   |
| COPIA ATTO IMPUGNATO                                | Allegato 1.pdf.p7m                           |
| QUESTIONARIO N. Q00005 2017 AGENZIA ENTRATE         | Allegato 2.pdf.p7m                           |
| ACCERTAMENTO CON ADESIONE                           | Allegato 3.pdf.p7m                           |
| VISURA CATASTALE                                    | Allegato 4.pdf.p7m                           |
| ACCERTAMENTO CON ADESIONE VERBALE PROT. N. 11525    | Allegato 5.pdf.p7m                           |
| SPESE PER INTERVENTI DI RIQUALIFICAZIONE ENERGETICA | Allegato 6.pdf.p7m                           |
| GIURISPRUDENZA DI MERITO                            | Allegato 7.pdf.p7m                           |
| CALCOLO DEGLI INTERESSI DEDUCIBILI ROL              | Allegato 8.pdf.p7m                           |
| RICEVUTA DI PAGAMENTO CUT                           | F23 Contributo unificato.pdf.p7m             |

Al termine della scheda Validazione è possibile procedere con la trasmissione.

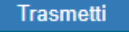

Torna alla Home Download NIR

Una volta verificata la correttezza dei dati inseriti a sistema nella NIRWeb, il ricorrente o qualsiasi altro soggetto depositante potrà procedere con la fase della "Validazione" e la successiva fase di "Trasmissione" telematica della NIR e dell'atto principale e dei documenti allegati.

Fino alla "validazione" dei dati inseriti nella NIRWeb è possibile procedere a modifiche ed integrazioni. Una volta validata, la NIR non è più modificabile e, in caso di verifica di errori, sarà necessario compilarne un'altra (ciò comporta un nuovo caricamento dei file da trasmettere con la NIRWeb valida).

Riepilogo delle fasi del deposito telematico:

Compilazione Schede/Tab

**OPEN Dot Com** 

Società dei Dottori Commercialisti

- Allegare il file atto principale (es: ricorso/appello) ed i file allegati (es: attestazione di conformità, ricevuta di accettazione e consegna della PEC di notifica, procura alle liti, ricevuta versamento contributo unificato, documenti allegati);
- Controllo Schede/Tab;
- Validazione NIRWeb;
- Trasmissione NIRWeb.

Una volata effettuata la trasmissione dell'atto e dei relativi allegati, il sistema rilascia una ricevuta "sincrona" di acquisizione degli atti da parte del S.I.Gi.T. Successivamente, il S.I.Gi.T. procede ad ulteriori verifiche relativamente a:

- la presenza di virus nei file trasmessi;
- la validità della firma digitale apposta sui file trasmessi;
- l'integrità dei file;
- il formato dei file.

L'esito di accettazione o anomalia è reso disponibile entro 24 ore dalla trasmissione al S.I.Gi.T.

Quando i controlli del PTT sono andati a buon fine, la data del deposito coincide con quella della ricevuta sincrona di acquisizione.

Esempio:

**OPEN Dot Com** 

Società dei Dottori Commercialisti

- Ricevuta sincrona di acquisizione rilasciata il 30 settembre 2020, ore 23:47;
- Conferma messaggio di accettazione inviato il 01 ottobre 2020, ore 10:22;
- Deposito effettuato in data 30 settembre 2020.

La data e l'ora della ricevuta sincrona di acquisizione è quella rilevante ai fini del rispetto dei termini processuali previsti dal D.Lgs. n. 546/1992, salvo la mancata iscrizione a ruolo derivante dall'esito negativo dei controlli S.I.Gi.T..

# CONTROLLI DEL S.I.Gi.T.

L'esito del controllo automatici può essere:

- Positivo: il ricorso viene iscritto a ruolo e l'informazione del numero di iscrizione RGR/RGA viene resa disponibile nell'area riservata personale e comunicata via PEC al depositante.
- Negativo: (anomalie bloccanti) il ricorso non viene iscritto a ruolo e la tipologia di anomalia viene resa disponibile nell'area riservata personale e comunicata via PEC al depositante.

Le eventuali anomalie possono risultare «bloccanti» o «non bloccanti».

Le conseguenze di tali anomalie sono diverse a seconda del documento sul quale è stata riscontrata l'anomalia stessa (nell'atto principale o negli allegati).

Generalizzando le anomalie «bloccanti» sono anomalie gravi che pregiudicano la sicurezza del sistema informativo (ad esempio, presenza di virus) o non permettono l'identificazione certa del soggetto da cui proviene l'atto (ad esempio, non integrità della firma del file) e pertanto possono pregiudicare l'iscrizione a ruolo.

Le anomalie «non bloccanti», per contro, non pregiudicano il deposito dell'atto principale o dei file allegati.

I contenuti di queste slide sono di proprietà esclusiva di OPEN Dot Com Spa; l'utilizzo a qualunque titolo deve essere autorizzato esplicitamente da OPEN Dot Com.

### OPEN Dot Com Società dei Dottori Commercialisti

## CONTROLLI DEL S.I.Gi.T.

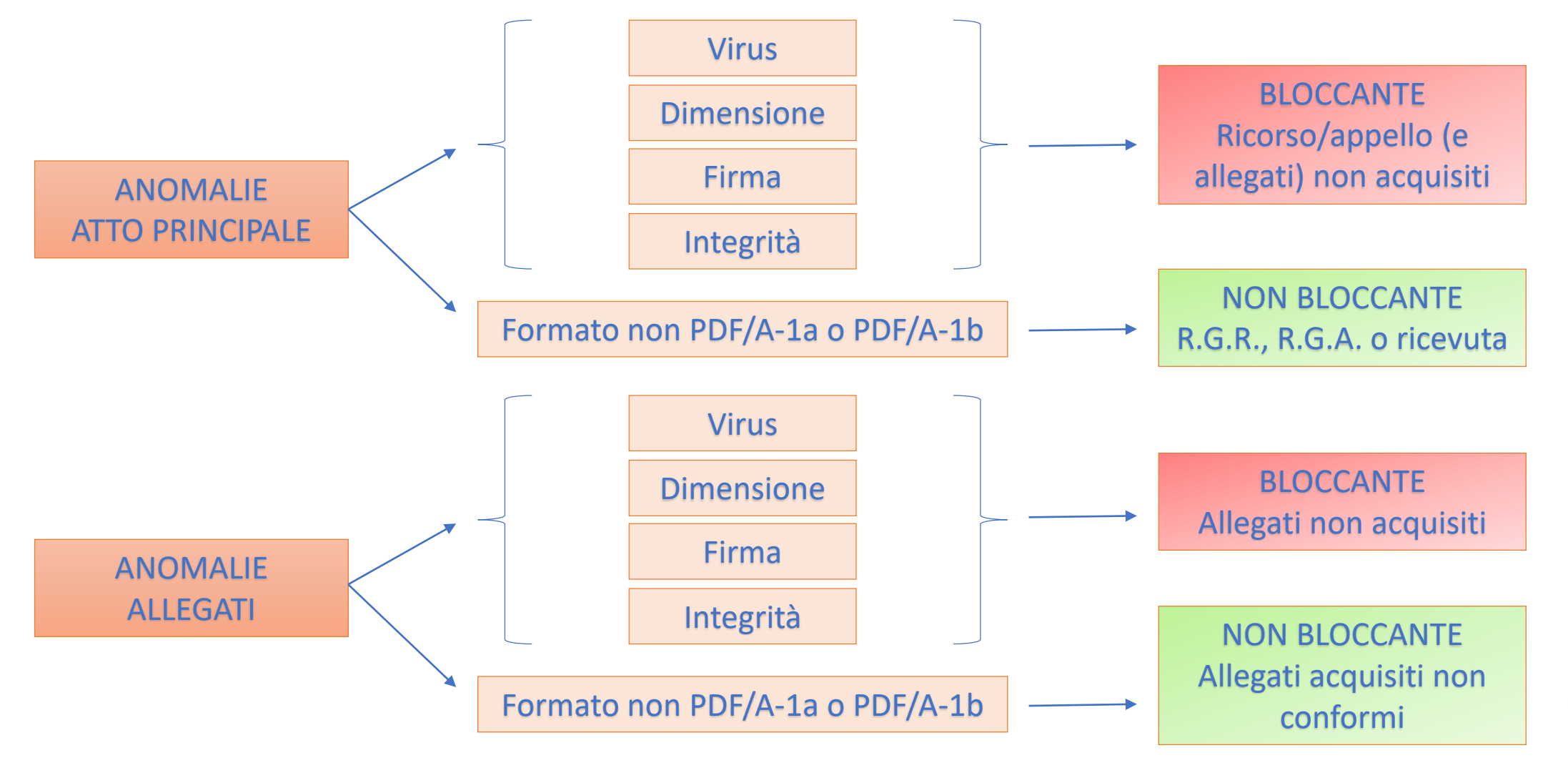

# CONTROLLI DEL S.I.Gi.T.

Esito dei controlli: comunicazione delle anomali

Le tipologie di anomalie sono rilevate dal sistema e comunicate alla PEC del soggetto depositante e rese disponibili nell'area riservata personale PTT.

| Codifiche  | Descrizioni                                                                                                    |  |  |  |  |
|------------|----------------------------------------------------------------------------------------------------|--|--|--|--|
| <b>S</b> 1 | Documento non valido.                                                                                                    |  |  |  |  |
| S2         | Firma non integra.<br>Certificato non attendibile.                                                                                                    |  |  |  |  |
| S3         |                                                                                                    |  |  |  |  |
| S4         | Certificato sospeso.                                                                                                    |  |  |  |  |
| S5         | Certificato revocato.                                                                                                    |  |  |  |  |
| S6         | Certificato non ancora valido.<br>Certification Authorithy non ancora valida.<br>Certification Authorithy scaduta.<br>Certification Authority non attendibile. |  |  |  |  |
| S7         |                                                                                                    |  |  |  |  |
| S8         |                                                                                                    |  |  |  |  |
| S9         |                                                                                                    |  |  |  |  |
| S10        | Il mittente non è il firmatario dei documenti.                                                                                                    |  |  |  |  |
| S11        | Certificato di firma scaduto.<br>Documento contenente virus.                                                                                                   |  |  |  |  |
| V1         |                                                                                                    |  |  |  |  |
| Fl         | Formato non conforme dell'atto processuale.                                                                                                    |  |  |  |  |
| F2         | Formato non conforme dell'allegato.                                                                                                    |  |  |  |  |

61

## ADEMPIMENTI E TERMINI SUCCESSIVI

| Deposito di ulteriori documenti                                 |   | F |
|-----------------------------------------------------------------|---|---|
| Memorie illustrative                                            |   | F |
| Istanza di pubblica udienza                                     |   | F |
| Brevi repliche (solo se in camera di consiglio)                 |   | F |
| Verbale di udienza:<br>documento analogico firmato digitalmente | > | S |
| Sentenza:<br>documento analogico firmato digitalmente           |   | S |

- Fino a 20 gg liberi prima dell'udienza
- Fino a 10 gg liberi prima dell'udienza
- Fino a 10 gg liberi prima dell'udienza
- Fino a 5 gg liberi prima dell'udienza

- Scaricabile dal telecontenzioso
  - Scaricabile dal telecontenzioso

I contenuti di queste slide sono di proprietà esclusiva di OPEN Dot Com Spa; l'utilizzo a qualunque titolo deve essere autorizzato esplicitamente da OPEN Dot Com.

63

## **CONSULTAZIONE FASCICOLO INFORMATICO**

#### **Processo Tributario Telematico**

**OPEN Dot Com** 

Società dei Dottori Commercialisti

00.

CO

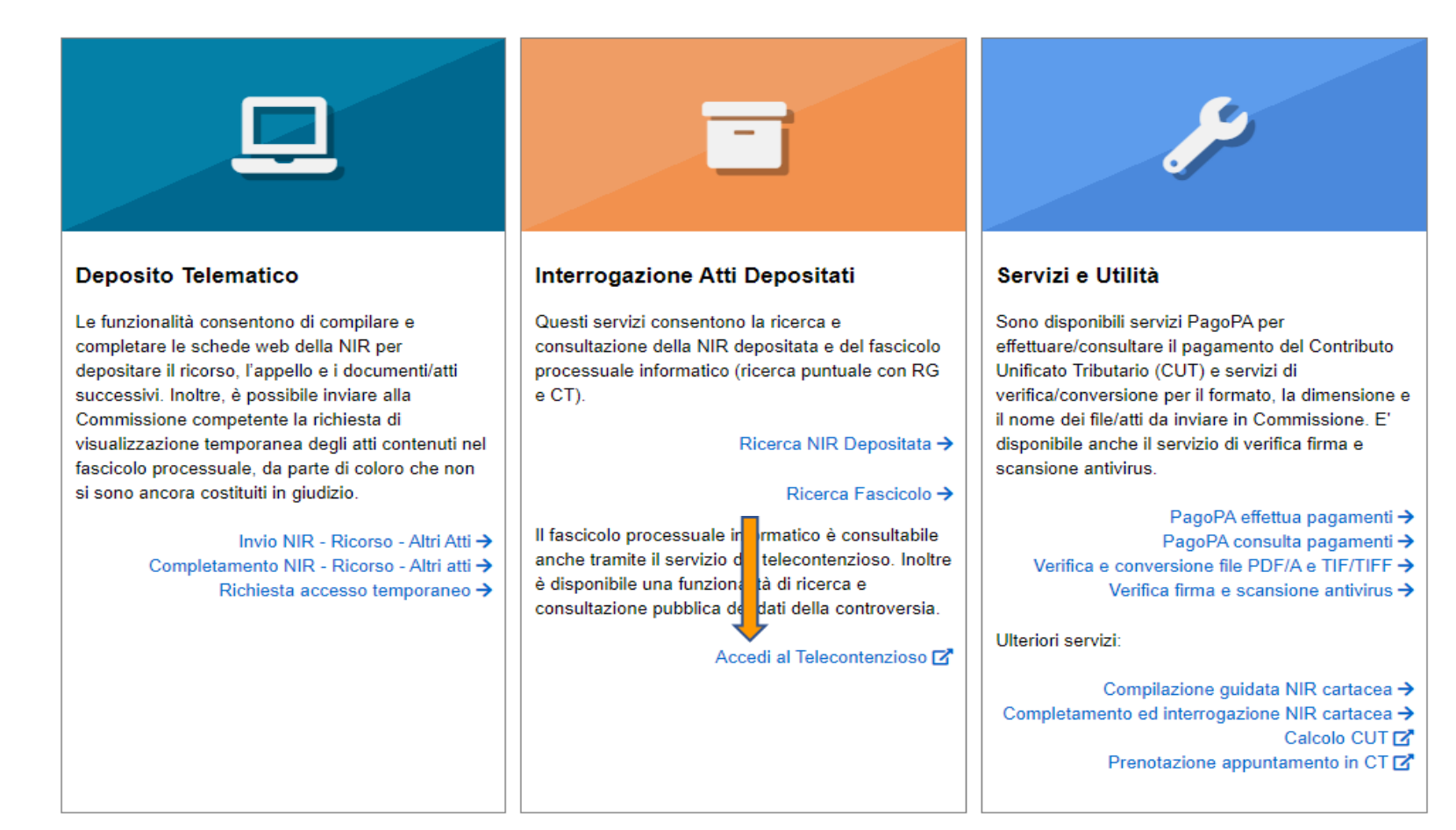

#### I contenuti di queste slide sono di proprietà esclusiva di OPEN Dot Com Spa; l'utilizzo a qualunque titolo deve essere autorizzato esplicitamente da OPEN Dot Com.

### OPEN Dot Com Società dei Dottori Commercialisti

## **CONSULTAZIONE FASCICOLO INFORMATICO**

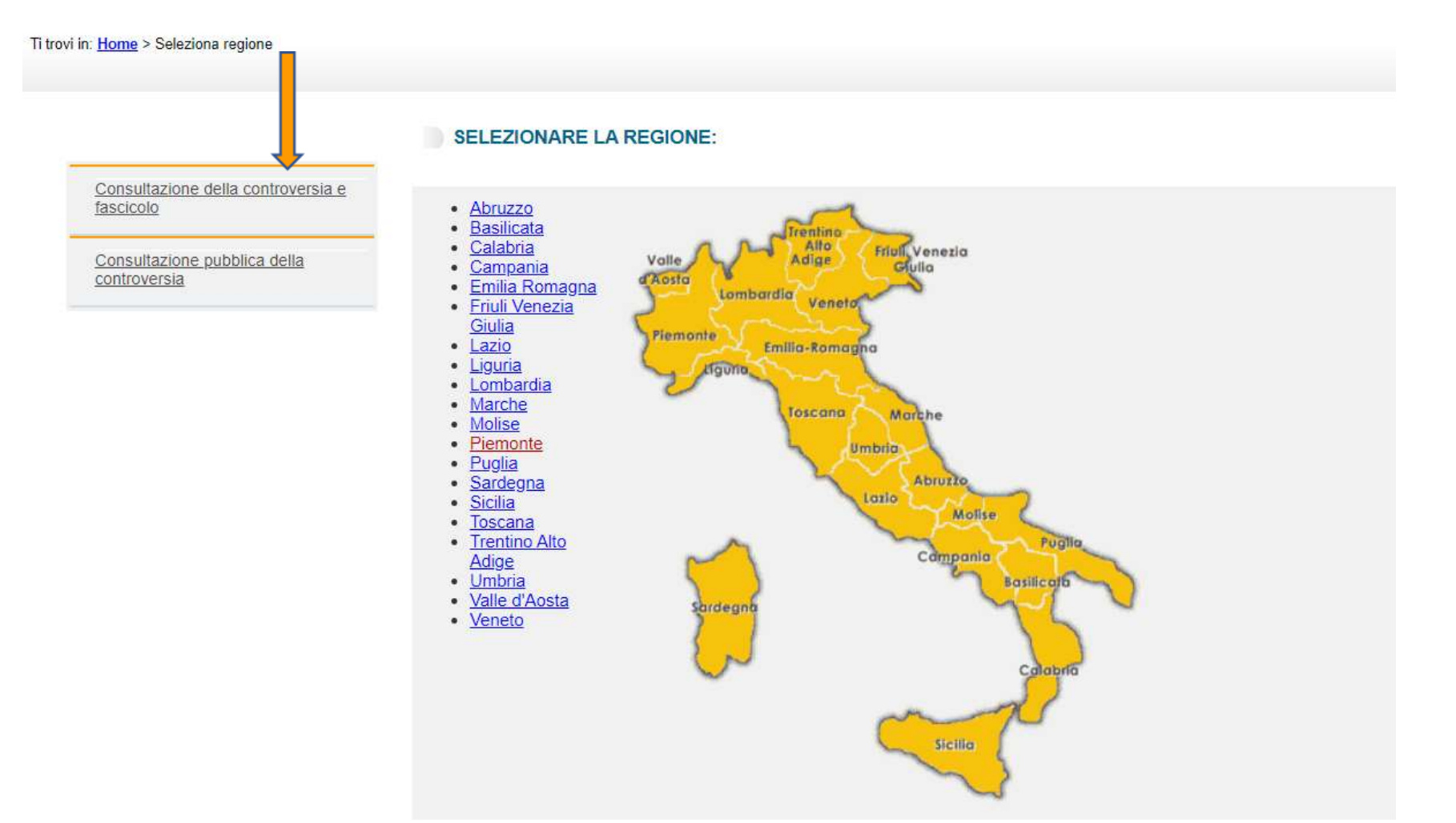

## **CONSULTAZIONE FASCICOLO INFORMATICO**

DIREZIONE DELLA GIUSTIZIA TRIBUTARIA

Utente:

CON

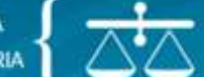

**OPEN Dot Com** 

Società dei Dottori Commercialisti

SISTEMA INFORMATIVO DELLA GIUSTIZIA TRIBUTARIA

Ti trovi in: Home > Seleziona regione > Seleziona commissione > Dettaglio commissione > Ricerca Vertenze > Elenco Vertenze

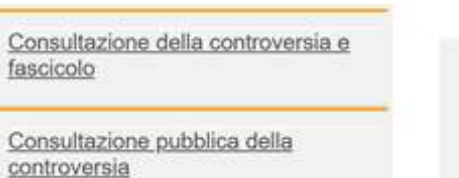

#### **ELENCO RICORSI**

#### RICERCA PER PROTOCOLLO

COMMISSIONE TRIBUTARIA PROVINCIALE DI CUNEO Protocollo: 320/2017

1 elementi trovati - visualizzati da: 1 a 1 - pagina 1 di 1

La consultazione del fascicolo informatico completo degli atti depositati dalle parti potrà avvenire solo dopo che gli Uffici di segreteria abbiano provveduto a effettuare l'operazione di abbinamento.

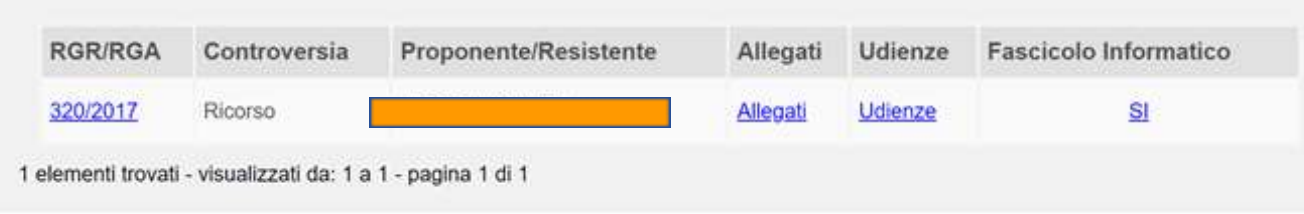

# CONSULTAZIONE FASCICOLO INFORMATICO

DIREZIONE DELLA GIUSTIZIA TRIBUTARIA

Utente:

CON

 $\overline{\Delta^{*}\!\Delta}$ 

**OPEN Dot Com** 

Società dei Dottori Commercialisti

SISTEMA INFORMATIVO DELLA GIUSTIZIA TRIBUTARIA

Ti trovi in: Home > Seleziona regione > Seleziona commissione > Dettaglio commissione > Ricerca Vertenze > Elenco Vertenze

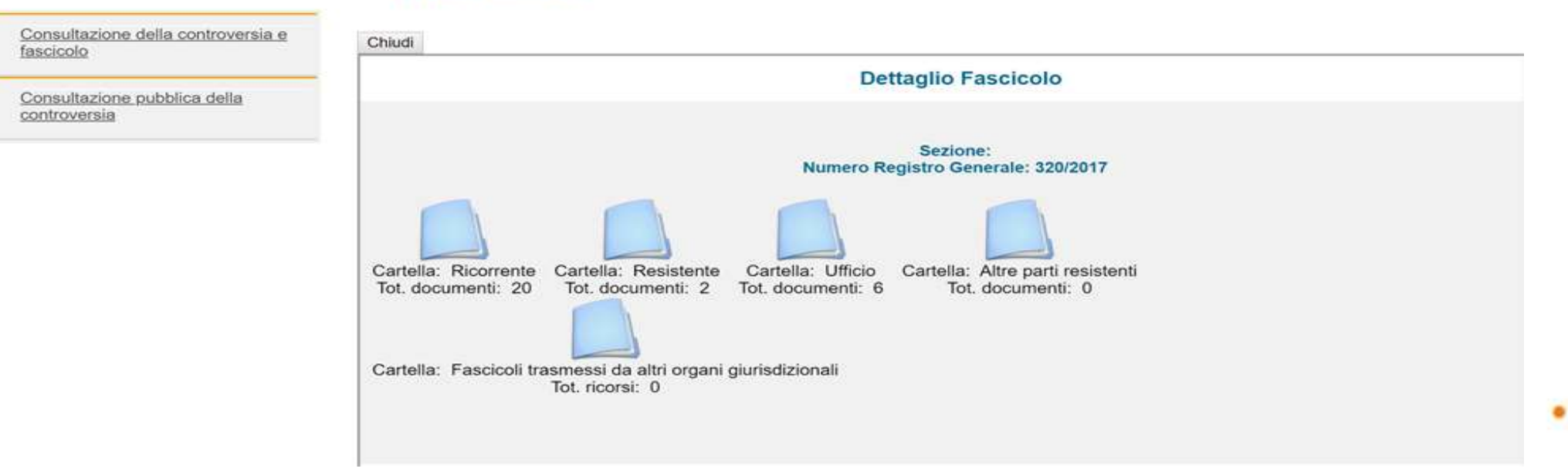

#### ELENCO RICORSI

I contenuti di queste slide sono di proprietà esclusiva di OPEN Dot Com Spa; l'utilizzo a qualunque titolo deve essere autorizzato esplicitamente da OPEN Dot Com.

## CONSULTAZIONE FASCICOLO INFORMATICO

**Dettaglio Fascicolo** 

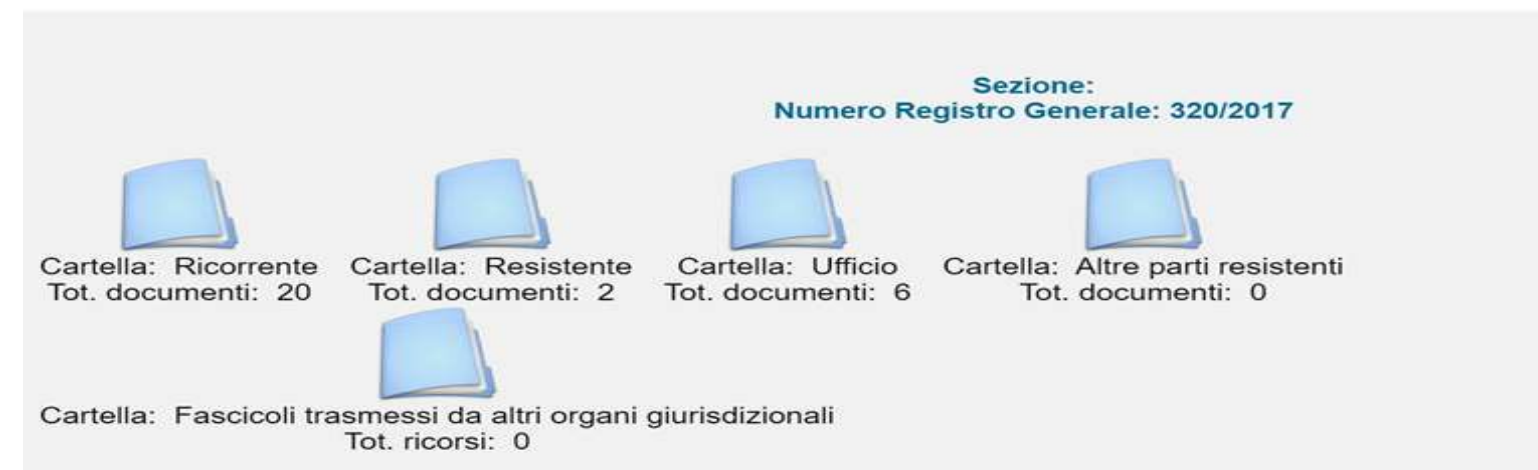

| Progressi | Tipologia            | Nome File | Identif. Ricevuta | Data Deposit | Anomalie                                                                                                    | Azioni                      |
|-----------|----------------------|-----------|-------------------|--------------|----------------------------------------------------------------------------------------------------|-----------------------------|
| 1         | RICORSO              |           | 171115163003577   | 15-11-2017   | Formate to a solar solar solar solar solar solar solar solar solar solar solar solar solar solar solar solar so |                             |
| 2         | DOC.ONERI DEDUCIBILI |           | 171115163003577   | 15-11-2017   |                                                                                                    | ■ 1 <b>P2M</b> ■ <b>P2M</b> |
| 3         | DOC.ONERI DEDUCIBILI |           | 171115163003577   | 15-11-2017   | -                                                                                                    |                             |
| 1         | COPIA ATTO IMPUGNATO |           | 171115163003577   | 15-11-2017   |                                                                                                    |                             |
| 5         | RICEV.ACCETTAZ.PEC   |           | 171115163003577   | 15-11-2017   |                                                                                                    |                             |
|           |                      |           |                   |              |                                                                                                    | P7M                         |

## PROCESSO TRIBUTARIO TELEMATICO APPELLO E CONTRODEDUZIONI

Nel giudizio in secondo grado si applicano, in quanto compatibili, le norme previste per il giudizio in primo grado.

Termine impugnazione (art. 51 D.Lgs. 546/92):

• «breve» di 60 giorni dalla notifica se la sentenza è stata notifica (su iniziativa dell'altra parte).

Per la notifica il difensore può estrarre copia della sentenza dal fascicolo informatico, attestarne la conformità all'originale e sottoscriverla digitalmente per provvedere alla notifica via pec. Entro i successivi 30 giorni deve provvedere al deposito della sentenza notificata presso la CTR, mediante il S.I.Gi.T., allegando le ricevute della notifica.

 «lungo» di 6 mesi dalla data di deposito in segreteria della sentenza se la sentenza non è stata notificata.

## PROCESSO TRIBUTARIO TELEMATICO APPELLO E CONTRODEDUZIONI

Possibili scenari:

- Ricorrente (es: cliente) parte soccombente primo grado
   L'Appellante (es: cliente) notifica l'appello tramite PEC alla controparte e procede al deposito telematico in CTR (costituzione in giudizio) mediante l'utilizzo del S.I.Gi.T. entro 30 giorni dalla notifica;
- Controparte (ente impositore) parte soccombente primo grado
  L'ente impositore procede con l'appello.
  L'altra parte (es: cliente), nei cui confronti è proposto l'appello, procede al deposito

telematico in CTR delle controdeduzioni mediante l'utilizzo del S.I.Gi.T. entro 60 giorni dalla notifica dell'appello.

## DEPOSITO TELEMATICO APPELLO E CONTRODEDUZIONI TRAMITE S.I.Gi.T.

#### Invio NIR - Ricorso - Altri Atti

COM

**OPEN Dot Com** 

Società dei Dottori Commercialisti

| Deposito in Commissione Tributaria I    | Provinciale - di primo grado | —Deposito in Commissione Tributaria   | Regionale - di secondo grado                  |
|-----------------------------------------|------------------------------|---------------------------------------|-----------------------------------------------|
| Commissione tributaria provinciale di*: | SELEZIONA ~                  | Commissione tributaria regionale di*: | PIEMONTE ~                                    |
| Tipologia di deposito*:                 | SELEZIONA ~                  | Tipologia di deposito*:               | SELEZIONA 🗸                                   |
|                                         |                              |                                       | Seleziona                                     |
|                                         | OK                           |                                       | Appelli ed altri procedimenti giurisdizionali |
|                                         |                              |                                       | Controdeduzioni                               |
|                                         |                              |                                       | Controdeduzioni e appello incidentale         |
|                                         |                              |                                       | Altri atti e documenti                        |

Tipologia di deposito: Appelli ed altri provvedimenti giurisdizionali (es: appello), Controdeduzioni, Controdeduzioni e appello incidentale e Altri atti e documenti (es: memorie, documenti, ecc.).

70

## PUBBLICA UDIENZA A DISTANZA

L'art. 135 del D.L. 34/2020 (decreto Rilancio) ha modificato la disciplina dell'udienza via web contenuta nell'articolo 16 del decreto legge 119/2018.

Ciascuna parte processuale può richiedere che la partecipazione alle udienze possa avvenire a distanza mediante <u>collegamento audiovisivo tra l'aula di udienza e il luogo del collegamento da remoto</u> da parte del contribuente, del difensore, dell'ufficio impositore e dei soggetti della riscossione.

La partecipazione da remoto all'udienza può essere richiesta nel ricorso o nel primo atto difensivo ovvero con istanza da depositare in segreteria - e notificata alle parti costituite - prima della data di ricezione della comunicazione dell'avviso della trattazione.

Il collegamento da remoto è consentito anche ai giudici tributari e al personale amministrativo delle Commissioni tributarie. Per la concreta attuazione della nuova disposizione <u>saranno adottate con decreti</u> <u>ministeriali specifiche regole tecniche (</u>il Garante della Privacy ha espresso parere favorevole sulle bozze dei decreti MEF che definiscono tali regole tecniche).

## TRATTAZIONE CONTROVERSIE PERIODO COVID-19

L'art. 27 del D.L. 137/2020 (decreto Ristori) ha fissato delle regole specifiche per la trattazione delle controversie nel processo tributario durante lo stato di emergenza da Covid-19.

Il Presidente della CTP / CTR può autorizzare il collegamento da remoto per lo svolgimento delle udienze pubbliche e camerali e delle camere di consiglio (autorizzazione da comunicare almeno 5 giorni prima della data fissata per l'udienza / camera di consiglio).

In alternativa alla discussione da remoto, per mancanza di strumenti informatici nelle CT, le controversie fissate per la trattazione pubblica passano in decisione sulla base degli atti.

Nel caso in cui sia chiesta la discussione orale e non sia possibile il collegamento da remoto, si procede comunque mediante trattazione scritta (fissazione di un termine non inferiore a 10 giorni prima dell'udienza per deposito di memorie conclusionali e di 5 giorni prima dell'udienza per memorie di replica).
## **GRAZIE PER L'ATTENZIONE**

СОМ

OT

Per informazioni: customercare@opendotcom.it

Telefono:0171700700

Sito: www.opendotcom.it

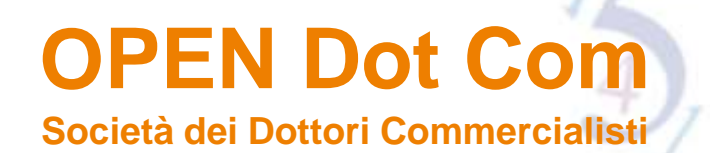